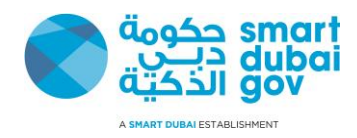

# **GRP Sourcing User Guide (Suppliers Version)**

## **USER & TRAINING MANUAL**

SDG\_DO.070\_PON\_V1.0 Version 1.0

This document is classified as "Public"

Copyright © Smart Dubai Government Establishment. 2016. All rights reserved.

No Part of this work may be reproduced or transmitted in any form or by any means, electronic, manual, photocopying, recording or by any information storage and retrieval system, without prior written permission of Smart Dubai Government Establishment.

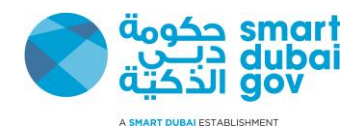

## **Document Control**

## **Document History**

| Date       | Version | Author(s)      | Description |
|------------|---------|----------------|-------------|
| 13/12/2016 | 1.0     | Mohamed Kafafy |             |
|            |         |                |             |
|            |         |                |             |
|            |         |                |             |

## **Distribution List**

| Name                       | Title | Entity    |
|----------------------------|-------|-----------|
| SDG Website (For Suppliers |       | SDG       |
| download)                  |       |           |
|                            |       |           |
| SDG Procurement Team       |       | SDG – CSD |
| SDG GRP Support Team       |       | SDG - GRP |

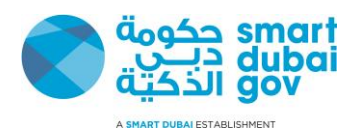

## **Table of Contents**

| 1 | Intro | oduction                                                | 5  |
|---|-------|---------------------------------------------------------|----|
|   |       |                                                         |    |
|   | 1.1   | Scope                                                   | 5  |
|   | 1.2   | Prerequisites                                           | 5  |
|   | 1.2.1 | The system requirements recommendations are as follows: | 5  |
|   | 1.3   | How this is Organized                                   | 5  |
|   | 1.4   | Suggestions or Clarifications                           | 5  |
| 2 | List  | of processes                                            | 6  |
| 3 | Cha   | pter 1 – Tendering                                      | 7  |
|   |       |                                                         |    |
|   | 3.1   | Login and Search for Tenders                            | 8  |
|   | 3.2   | Review of the tenders                                   | 19 |
|   | 3.3   | Quoting the RFQ                                         | 28 |
|   | 3.4   | Communications and messaging                            | 40 |

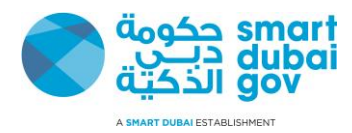

### **Glossary**

| Term               | Description                                                                                                    |
|--------------------|----------------------------------------------------------------------------------------------------|
| Tender / RFQ / RFP | Refers to the same meaning which represent request for quotation or proposals and the three terms are used interchangeably within the document            |
| Buyer              | A member of the organization that is responsible for communication with supplier(s) on behalf of the organization.                                        |
| SDG                | Smart Dubai Government Establishment                                                                                                    |
| Quote              | Response to Tender by supplier's representative and commitment to deliver the service in case of awarding the tender fully or partially to the supplier   |
| NDA                | Non-Disclosure Agreement                                                                                                    |
| GRP                | Refers to Government Resource Planning Systems which is used by SDG and Dubai<br>Government as a unified platform for managing the back office operations |
| Responsibility     | A logical grouping of functions that access the system                                                                                                    |
| Online Discussion  | The messaging feature in the tenders in the GRP system                                                                                                    |

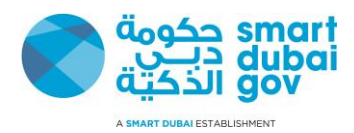

## 1 Introduction

The User Guide is a documentation of necessary steps required by the supplier who wants to participate in the tenders published by SDG and they are invited to it through public tendering (through the portal <u>http://sdg.gov.ae</u>) or by special invitation mail.

#### 1.1 <u>Scope</u>

This document is only focused on the tendering process and how to quote for the RFQs or RFPs.

#### 1.2 Prerequisites

The prerequisites for this document is that the reader be familiar with the Systems in General and basic spreadsheet knowledge. Also the supplier need to ensure they have an access to the GRP systems.

#### **1.2.1** The system requirements recommendations are as follows:

- 1. Microsoft Windows (Windows 7 or higher)
- 2. Internet Explorer (version 8 or higher) Other browser like Firefox are supported but the view might differ. Also ensure that pop-up blocker is turned off for the SDG website.
- Spreadsheet viewer similar to MS Office (recommend version of MS Office is 2010 or higher)
- 4. Ensure that your mailer set SDG mail domain as a trusted safe mailer (sdg.gov.ae)

#### 1.3 How this is Organized

The document is organized in the form of chapters, where each chapter is representing a particular process and divided into sub-chapters or modules where it will contain a particular operation or group of operations that are logically related and fit within a process.

All the information of SDG staff (whose names have been used in this user guide) are masked for security and privacy compliance. Also a dummy supplier name was created for the purpose of the illustrations of this document only.

#### 1.4 Suggestions or Clarifications

In case you have any suggestion on the user guide or the contents, or need further clarifications; your feedback and suggestions matters to us and extremely valued. Kindly contact us on: <a href="mailto:supplier.information@sdg.gov.ae">supplier.information@sdg.gov.ae</a>

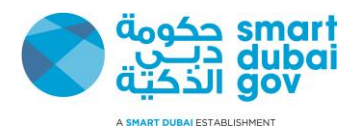

## 2 List of processes

| # | Title                              | Description                                                                            |
|---|------------------------------------|----------------------------------------------------------------------------------------|
| 1 | Search for a Tender (RFQ /<br>RFP) | Explains how to search for a tender weather it was with a special invitation or public |
| 2 | Review of Tenders                  | Explains how to review the tenders and download them into the local PC.                |
| 3 | Creation of Quotes                 | Explains how quote creation can happen from supplier side                              |
| 4 | Communication with SDG             | Explain how to send message to the buyer about a tender through the GRP system         |

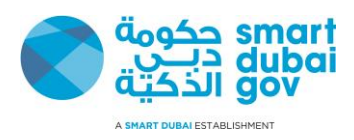

## 3 Chapter 1 – Tendering

- Usually tenders handle transactions that has been labeled from the requester through the requisitions as a tender, hence most of these tenders exceed the value of (250,000) AED and the tender will be published on the website and accessed by the supplier online for response.
- Note: Supplier must have a username on the GRP in order to access the tender and respond to it. If you don't have a username or password, kindly contact SDG on the mail: <u>supplier.information@sdg.gov.ae</u>

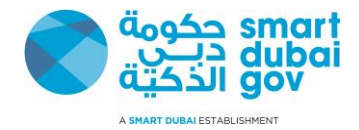

#### 3.1 Login and Search for Tenders

Upon accessing the GRP, the first screen is your login screen and will discuss in the module how to search for published tenders

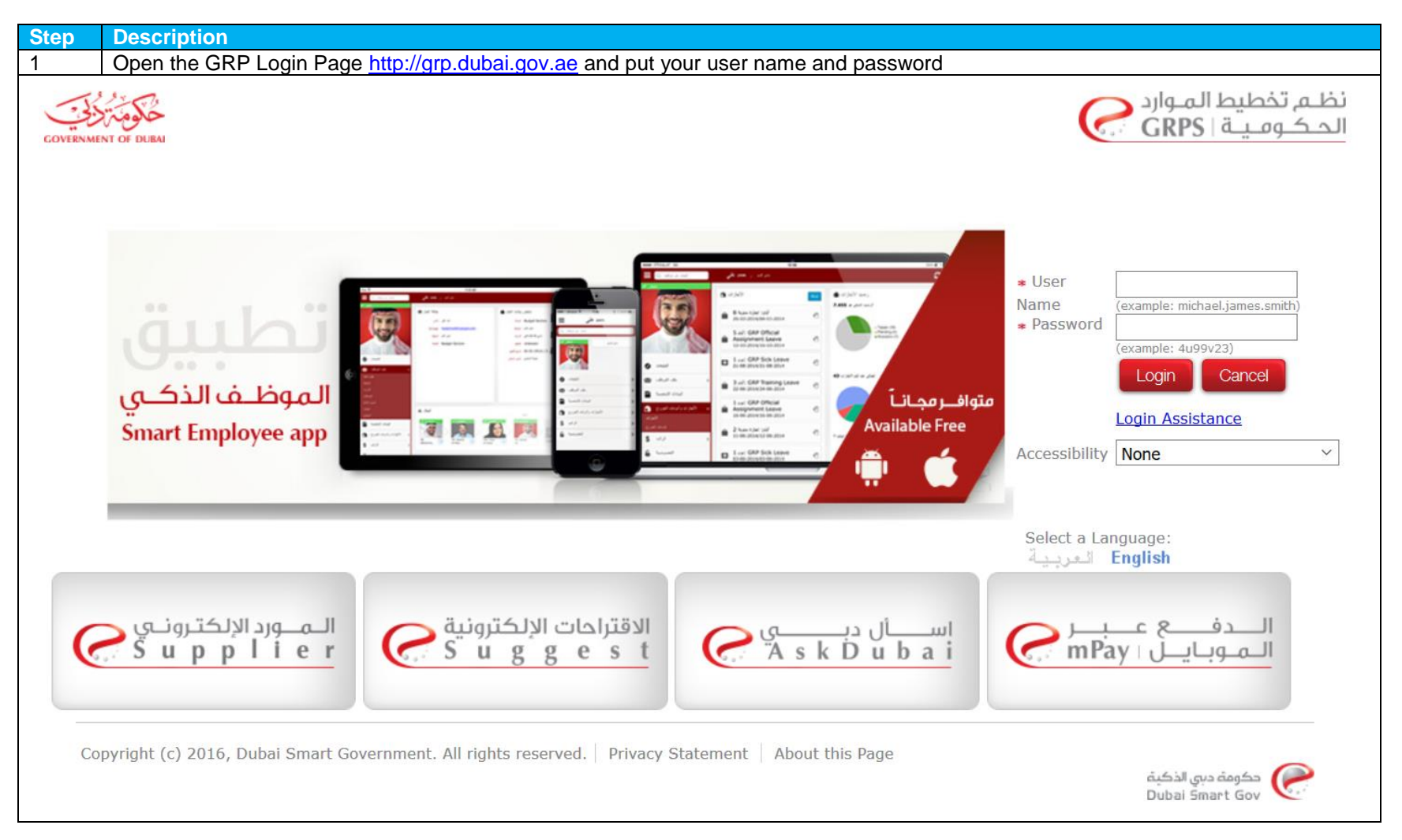

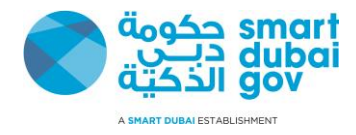

| Step    | Description                                                                                                    |                                                                                                    |
|---------|----------------------------------------------------------------------------------------------------|----------------------------------------------------------------------------------------------------|
| 2       | Enter the user name and password (that you have received it by mail, if not click on the <i>Login A</i> Then click on the <i>login</i> button<br>Note: if this is your first login you will be prompted to change the password.                                                                                                    | Assistance link below the login details).                                                                        |
| GOVERNM | ENT OF DUBAI                                                                                                    | نظـم تخطيط المـوارد CRPS الحـكـومـيـة   GRPS                                                                     |
|         | in a proper proper pro | User Name Password (example: michael.james.smith) (example: 4u99v23) (cancel Login Assistance Accessibility None |
|         | GRP Supports Arabic and English                                                                                                    | Select a Language:<br>العربية English                                                                            |
| Ģ       | المورد الإلكترون في Supplier المورد الإلكترون في Supplier Supplier                                                                                                    | الــدفـــع عــبــر<br>الـمـوبـايــل mPay جي                                                                      |
| 3       | <ul> <li>The home page loads which is divided into main two areas,</li> <li>1. The notification area where you receive all the notifications and reminders from SDG and</li> <li>2. The functionality access through what is called as responsibilities</li> </ul>                                                                                                    | d Dubai Government                                                                                               |

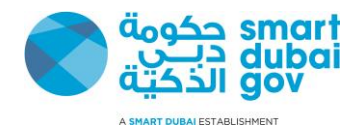

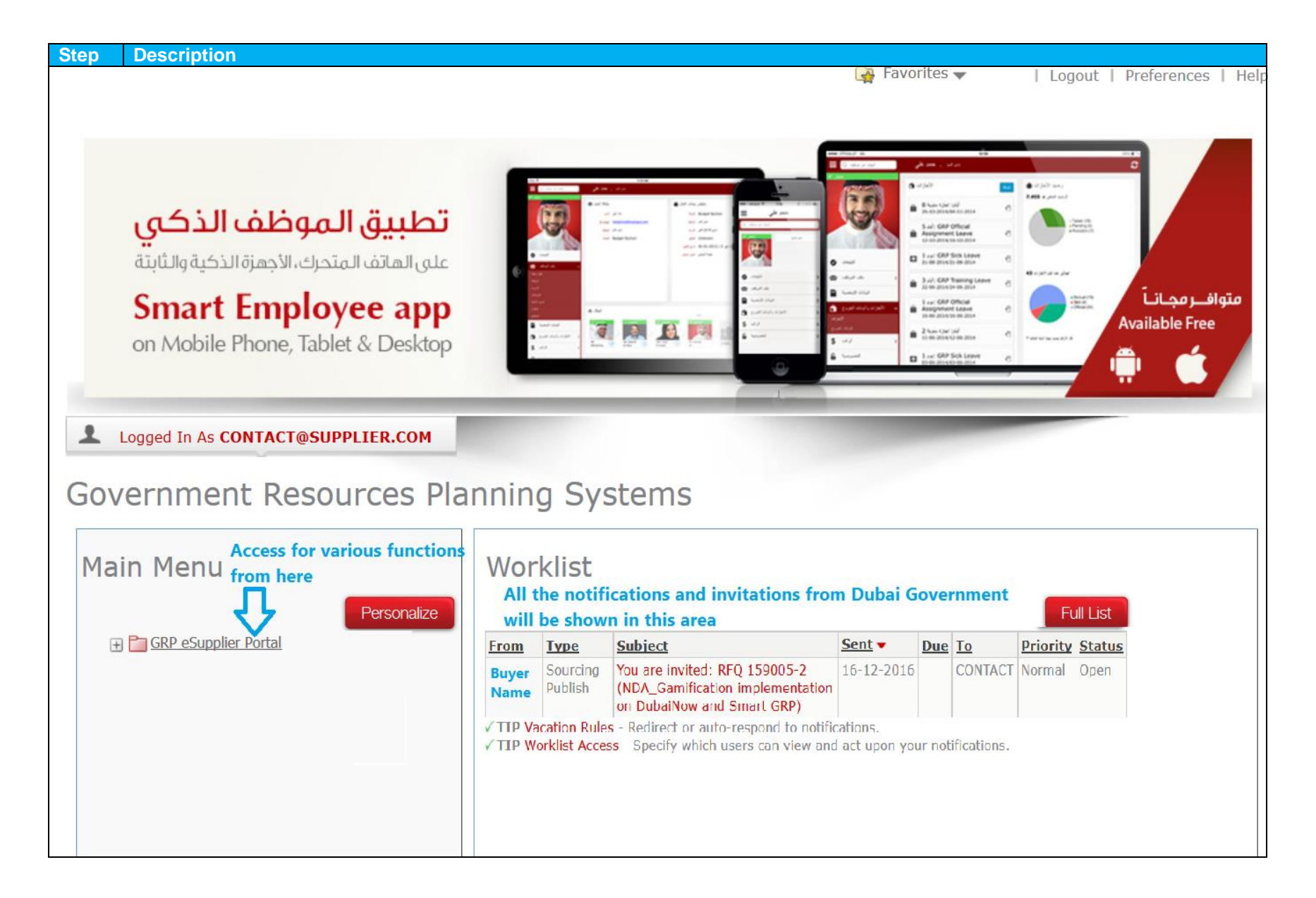

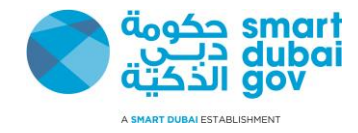

#### Step Description Click on the Responsibility GRP eSupplier Portal, and it will expand a list as a tree, click on Sourcing and click Sourcing home Page 4 1 Logged In As CONTACT@SUPPLIER.COM Government Resources Planning Systems Main Menu Worklist Full List (1) Personalize GRP eSupplier Portal **Type Subject** Sent • Due To **Priority Status From** Home Page Sourcing You are invited: RFQ 159005-2 16-12-2016 CONTACT Normal Open Supplier Registration and Renewal Publish (NDA Gamification implementation Page on DubaiNow and Smart GRP) Sourcina\_ ✓ TIP Vacation Rules - Redirect or auto-respond to notifications. Sourcing Home Page ✓ TIP Worklist Access - Specify which users can view and act upon your notifications. Workust 5 The Tender page loads which is divided into three main regions as shown below: 1. Search region: from where you can search for a tender by entering the title or the number of the tender (you can use this option for public tenders for which you did not receive an invitation and you would like to participate in). 2. Active and Draft Responses region: from which you can see all the responses you have with the organization and access them (you have to be the contact who submitted those Reponses) 3. Open Invitation region: which shows to you the tenders from which you were invited to participate and quote the organization for the services or products.

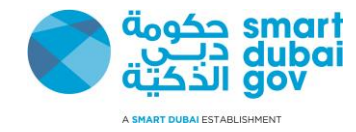

| Scarch Op         | en Negotia        | tions           | Title | × 1              |          |                    | Go                     |                 |                | earch t<br>ere by | or tenders<br>title or nur | nbers              |
|-------------------|-------------------|-----------------|-------|------------------|----------|--------------------|------------------------|-----------------|----------------|-------------------|----------------------------|--------------------|
| Welcome,          | contact.          |                 |       |                  |          |                    |                        |                 |                |                   |                            |                    |
| <b>Your</b> /     | Active            |                 | Draft | S Respo          | nses     | All you<br>organiz | ır Respon<br>zation wi | ses t<br>Il sho | o the<br>ow he | re                |                            | Full List          |
| Respons<br>Number | e                 | Respo<br>Status | nse   | Supplier<br>Site | Ne<br>Nu | gotiation<br>mber  | -                      | Title           | Туре           | Time<br>Left      | Monitor                    | Unread<br>Messages |
| No results        | found.            |                 | 2     |                  |          |                    |                        |                 |                |                   |                            |                    |
|                   |                   |                 |       |                  |          |                    |                        |                 |                | 1                 | ender                      |                    |
| Supplier<br>Site  | Negotia<br>Number | tion            | Title |                  | Type     | Time<br>Left       | Descripti              | ion             |                |                   | AFD)                       | Click here to Pav  |

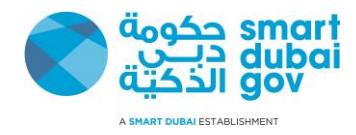

|          | Descri                       | otion               |                        |                            |                    |          |                   |             |        |        |              |                        |                                |            |
|----------|------------------------------|---------------------|------------------------|----------------------------|--------------------|----------|-------------------|-------------|--------|--------|--------------|------------------------|--------------------------------|------------|
|          | To sear<br>text box<br>Notes | ch for a<br>next to | tender, t<br>it. Click | from the se<br>on Go butt  | arch region<br>on. | select   | whether           | you want    | to se  | arch b | y Title      | or Number a            | and then enter the v           | alue on th |
|          | 1.                           | You can             | search                 | by title (par              | tial value a       | nd not   | case sens         | sitive)     |        |        |              |                        |                                |            |
|          | 2.                           | You can<br>values   | search                 | by Line or                 | contact fro        | m the    | organizati        | on as pei   | ' youi | r conv | enienc       | e, and all the         | e search can be ba             | ised on pa |
|          | 3.                           | You can             | get nec                | essary deta                | ails from the      | organ    | ization po        | rtal in cas | se vo  | u were | e searc      | hing for a <b>p</b>    | <b>iblic</b> tender.           |            |
|          |                              |                     | •                      |                            |                    | Ũ        |                   |             |        |        |              | • •                    |                                |            |
| Ne       | gotiation                    | S                   |                        | 4                          | 2                  |          |                   | 3           |        |        |              |                        |                                |            |
| Ca       | arch One                     | n Nagatir           | tions                  | Title                      |                    |          |                   |             |        |        |              |                        |                                |            |
| 38       | arch Ope                     | n Negotia           | TUOUS                  | Title                      |                    |          |                   |             |        |        |              |                        |                                |            |
| We       | elcome, c                    | ontact.             |                        | Number                     |                    |          |                   |             |        |        |              |                        |                                |            |
| V        |                              | ativa               |                        | Contact                    | loopor             |          |                   |             |        |        |              |                        |                                |            |
| Y        | our A                        | cuve                | and                    | Category                   | kespoi             | ises     |                   |             |        |        |              |                        |                                |            |
| Pre      | ess Full L                   | ist to viev         | v all you              | Line                       | responses          |          |                   |             |        |        |              |                        | Full List                      |            |
| Re<br>N  | esponse<br>umber             |                     | Respo<br>Status        | Event<br>nse               | Supplier<br>Site   | Ne<br>Nu | gotiation<br>mber |             | Title  | Туре   | Time<br>Left | Monito                 | Unread<br>r Messages           |            |
| No       | o results                    | found.              |                        |                            |                    |          |                   |             |        |        |              |                        |                                |            |
|          |                              |                     |                        |                            | Tracilia           | tion     |                   |             |        |        |              |                        |                                |            |
| Y        | our C                        | ompa                | any's                  | s Open                     | Invita             | tion     | S                 |             |        |        |              |                        | Full List                      |            |
| Y(<br>Si | our C<br>upplier<br>te       | Negotia<br>Numbe    | any's                  | s Open<br><sub>Title</sub> | Invita             | Туре     | S<br>Time<br>Left | Descript    | ion    |        |              | Tender<br>Fee<br>(AED) | Full List<br>Click here to Pay |            |

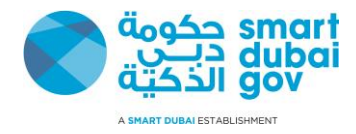

| Step                         | Descri                              | otion                |                                                                                                    |                                |                                    |                                              |                    |                    |                            |                        |                            |
|------------------------------|-------------------------------------|----------------------|----------------------------------------------------------------------------------------------------|--------------------------------|------------------------------------|----------------------------------------------|--------------------|--------------------|----------------------------|------------------------|----------------------------|
| 5                            | The rest<br>for. You                | ult page<br>u can op | e loads with the loads with the load | he appropria<br>er by clicking | ate results.<br>g on the link      | You can try to<br>in the field <i>N</i>      | search a<br>umber. | again if the       | results were               | not matc               | hing what you were looking |
| <u>Neg</u>                   | otiations                           | > Act                | ive Negotiatior                                                                                                    | IS                             |                                    |                                              |                    |                    |                            |                        |                            |
| Acti                         | ve N                                | egoti                | ations                                                                                                    | =>                             | The results is o<br>organization c | nly representing a<br>an or already resp     | active negotion    | tiation which yo   | bur                        |                        |                            |
| Sear                         | ch                                  |                      |                                                                                                    |                                |                                    |                                              |                    |                    |                            |                        |                            |
| Note th                      | at the sea                          | arch is ca           | se insensitive<br>Number<br>Title<br>Category                                                                                                    | pmo<br>Go                      | Clear                              | Search par<br>be adjuste                     | ramters are<br>d   | reflected here     | Conta<br>and can Li<br>Eve | nct                    |                            |
| Click on<br>to open<br>Numbe | Number<br>tender<br>er <u>Title</u> | <u>Contact</u>       | Time Left <b>^</b>                                                                                                    | Close Date                     | <u>All</u><br><u>Responses</u>     | <u>Your</u><br>Company's<br><u>Responses</u> | Monitor            | Unread<br>Messages | Description                | Tender<br>Fee<br>(AED) | Click here to Pay          |
| 193007                       | PMO<br>Office                       | TANK T               | 2 days 20<br>hours                                                                                                    | 25-12-2016<br>15:14:56         | Sealed                             |                                              |                    |                    |                            |                        | Click here to Pay          |
| Return                       | to Negotia                          | ations               |                                                                                                    |                                |                                    |                                              |                    |                    |                            |                        |                            |
| 6                            | То оре                              | n any te             | nder; from th                                                                                                    | e open invit                   | ation area,                        | click on the fie                             | eld <b>Nego</b>    | tiation Nur        | nber.                      |                        |                            |

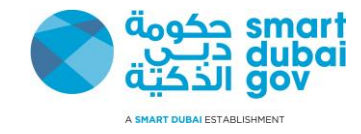

| Desci                      | ription                            |           |                 |              |             |                              |                            |        |          |      |                   |           |                                                     |
|----------------------------|------------------------------------|-----------|-----------------|--------------|-------------|------------------------------|----------------------------|--------|----------|------|-------------------|-----------|-----------------------------------------------------|
| Search Op                  | en Negoti                          | ations    | Title           | ו•           |             |                              | Go                         |        |          |      |                   |           |                                                     |
| Nelcome,                   | contact.                           |           |                 |              |             |                              |                            |        |          |      |                   |           |                                                     |
|                            |                                    |           |                 |              |             |                              |                            |        |          |      |                   |           |                                                     |
| Your /                     | Active                             | and       | Draft           | Respo        | nses        | 5                            |                            |        |          |      |                   |           |                                                     |
| ress Full                  | List to vie                        | w all you | ır company      | 's responses | 5.          |                              |                            |        |          |      |                   |           | Full List                                           |
| Respons                    | e                                  | Respo     | nse             | Supplier     | Ne          | gotiation                    | 1                          |        |          | Time |                   |           | Unread                                              |
| Number                     |                                    | Status    |                 | Site         | Nu          | mber                         |                            | Title  | Туре     | Left |                   | Monitor   | Messages                                            |
| No results                 | s found.                           |           |                 |              |             |                              |                            |        |          |      |                   |           |                                                     |
| íour (                     | Comp                               | any's     | s Oper          | n Invita     | ation       | S                            |                            |        |          |      |                   |           |                                                     |
| Your (                     | Comp                               | any's     | s Oper          | n Invita     | ation       | S                            |                            | •<br>• | <u>,</u> |      |                   |           | Full List                                           |
| Your (                     | Comp                               | any's     | s Oper          | ı Invita     | ation       | S                            |                            | -<br>  | <u>,</u> |      | Ten               | der       | Full List                                           |
| YOUT (<br>Supplier<br>Site | Comp<br>Negotia<br>Numbe           | any's     | 5 Oper<br>Title | n Invita     | tion        | S<br>Time<br>Left            | Descrip                    | tion   | <u>.</u> |      | Ten<br>Fee<br>(AE | der<br>D) | Full List<br>Click here to Pay                      |
| Your (<br>Supplier<br>Site | Comp<br>Negotia<br>Numbe<br>159005 | any's     | <b>Title</b>    | Invita       | Type<br>RFQ | S<br>Time<br>Left<br>12 days | <b>Descrip</b><br>Gamifica | tion   |          |      | Ten<br>Fee<br>(AE | der<br>D) | Full List<br>Click here to Pay<br>Click here to Pay |

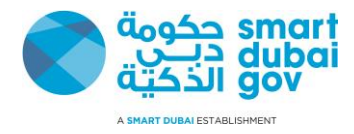

| tep                                          | Description                                                                                                    |                                                                            |                                                                                              |                                                  |                                         |             |          |                                     |
|----------------------------------------------|----------------------------------------------------------------------------------------------------|----------------------------------------------------------------------------|----------------------------------------------------------------------------------------------|--------------------------------------------------|-----------------------------------------|-------------|----------|-------------------------------------|
|                                              | Once you click on the link, then if it was your fir approve before accessing the tender.<br>Note: The Terms and Conditions may differ according the tender.                                                                                                    | st time to acces                                                           | ss the RFQ / RF                                                                              | P, there will nly translation).                  | be a list of                            | terms a     | nd condi | tions you must                      |
| Negotia                                      | ations                                                                                                    |                                                                            |                                                                                              |                                                  |                                         |             |          |                                     |
| Neg                                          | gotiations > RFQ: 159005-2                                                                                                    |                                                                            |                                                                                              |                                                  |                                         |             |          |                                     |
| Ter                                          | ms and Conditions                                                                                                    |                                                                            |                                                                                              |                                                  |                                         |             |          |                                     |
| The fol                                      | llowing terms and conditions must be accepted before a c                                                                                                    | uote is placed in                                                          | this RFQ.                                                                                    |                                                  |                                         |             |          |                                     |
|                                              |                                                                                                    |                                                                            | -                                                                                            |                                                  |                                         |             | Canc     | el Accept                           |
| -                                            |                                                                                                    |                                                                            |                                                                                              |                                                  |                                         |             |          |                                     |
| This n                                       | egotiation is subjected to the NDA terms and conditions a                                                                                                    | attached below                                                             |                                                                                              |                                                  |                                         |             |          |                                     |
| Kindly                                       | read them carefully and consent by clicking on the check                                                                                                    |                                                                            |                                                                                              |                                                  |                                         |             |          |                                     |
| Kindly                                       | read them carefully and consent by clicking on the check                                                                                                    | COX DEIOW                                                                  |                                                                                              |                                                  |                                         |             |          |                                     |
| Kindly                                       | read them carefully and consent by clicking on the check                                                                                                    | K OX DEIOW                                                                 |                                                                                              |                                                  |                                         |             |          |                                     |
| Kindly                                       | read them carefully and consent by clicking on the check                                                                                                    | K OX DEIOW                                                                 |                                                                                              |                                                  | .1                                      |             |          |                                     |
| Kindly                                       | Attachments can be download                                                                                                    | led for your refe                                                          | rences                                                                                       |                                                  | .i                                      |             |          |                                     |
| Kindly<br>Atta                               | Type Description                                                                                                    | led for your refe                                                          | rences<br>Last Updated<br>By                                                                 | <u>Last</u><br>Updated                           | .:i                                     | Update      | Delete   | Publish to<br>Catalog               |
| Kindly<br>Atta<br><u>Title</u><br>SDG<br>NDA | Action and consent by clicking on the check<br>Action and consent by clicking on the check<br>Action and the check<br>Action and the check | led for your refe<br>Category<br>To<br>Supplier                            | Last Updated<br>By<br>DSG256                                                                 | Last<br>Updated<br>16-12-2016                    | :<br>Usage<br>One-Time                  | Update<br>Ø | Delete   | Publish to<br>Catalog               |
| Kindly<br>Atta<br>Title<br>SDG<br>NDA        | Action of the second and accepted the terms and conditions and accepted the terms and conditions and accepted the terms and accepted the terms and accepted the                                                                                                    | ded for your refe<br>Category<br>To<br>Supplier<br>Click on t              | rences<br>Last Updated<br>By<br>DSG256<br>he checkbox to de                                  | Last<br>Updated<br>16-12-2016                    | .::<br>Usage<br>One-Time<br>sent to the | Update<br>Ø | Delete   | Publish to<br>Catalog               |
| Kindly<br>Atta<br><u>Title</u><br>SDG<br>NDA | Attachments can be download           Type         Description           File         Smart Dubai Government Non-Disclosure           Agreement         Agreement                                                                                                    | led for your refe<br>Category<br>To<br>Supplier<br>Click on t<br>terms and | rences<br>Last Updated<br>By<br>DSG256<br>he checkbox to de<br>conditions                    | Last<br>Updated<br>16-12-2016<br>eclare your con | .::<br>Usage<br>One-Time<br>sent to the | Update<br>J | Delete   | Publish to<br>Catalog               |
| Kindly<br>Atta<br><u>Title</u><br>SDG<br>NDA | Attachments can be download                                                                                                    | led for your refe<br>Category<br>To<br>Supplier<br>Click on t<br>terms and | rences          Last Updated         By         DSG256         he checkbox to ded conditions | Last<br>Updated<br>16-12-2016<br>eclare your con | :<br>Usage<br>One-Time<br>sent to the   | Update<br>Ø | Delete   | Publish to<br>Catalog<br>Rel Accept |
| Kindly<br>Atta<br>SDG<br>NDA<br>*            | Attachments can be download           Type         Description           File         Smart Dubai Government Non-Disclosure           Agreement         Agreement                                                                                                    | ded for your refe<br>Category<br>To<br>Supplier<br>Click on t<br>terms and | rences<br>Last Updated<br>By<br>DSG256<br>he checkbox to de<br>conditions                    | Last<br>Updated<br>16-12-2016<br>eclare your con | .::<br>Usage<br>One-Time<br>sent to the | Update<br>Ø | Delete   | Publish to<br>Catalog<br>&          |

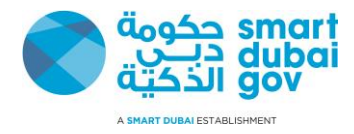

| Ul or<br>Nega<br>Terr<br>The follo<br>This ne<br>Kindly | pon clic<br>ne time<br>otiations<br>MS a<br>lowing ter<br>egotiation<br>read then | king on the checkbox, the page will relocation prior to your first access to the terms and conditions must be accepted before a quit is subjected to the NDA terms and conditions at a carefully and consent by clicking on the check  | uote is placed in                              | this RFQ.    | ill be enabled | for you a    | nd now | you ca<br>Can | n click on it (Thi |
|---------------------------------------------------------|-----------------------------------------------------------------------------------|----------------------------------------------------------------------------------------------------|------------------------------------------------|--------------|----------------|--------------|--------|---------------|--------------------|
| Terr<br>The foll                                        | ne time                                                                           | action prior to your first access to the te<br>RFQ: 159005-2<br>md Conditions<br>ms and conditions must be accepted before a qu<br>is subjected to the NDA terms and conditions at<br>n carefully and consent by clicking on the check | uote is placed in<br>ttached below<br>ox below | this RFQ.    |                |              |        | Can           | cel Accept         |
| Nega<br>Terr<br>The follo<br>This ne<br>Kindly          | otiations<br>ms a<br>lowing ter<br>read then                                      | <ul> <li>RFQ: 159005-2</li> <li>nd Conditions</li> <li>ms and conditions must be accepted before a quit is subjected to the NDA terms and conditions at an carefully and consent by clicking on the check</li> </ul>                   | uote is placed in<br>ttached below<br>ox below | this RFQ.    |                |              |        | Can           | ce <u>i</u> Accept |
| Terr<br>The follo                                       | Iowing ter<br>egotiation<br>read then                                             | nd Conditions<br>ms and conditions must be accepted before a qu<br>is subjected to the NDA terms and conditions at<br>n carefully and consent by clicking on the check                                                                 | uote is placed in<br>ttached below<br>ox below | this RFQ.    |                |              |        | Can           | cel Accept         |
| The foll                                                | lowing ter<br>egotiation<br>read them                                             | ms and conditions must be accepted before a qu<br>is subjected to the NDA terms and conditions at<br>n carefully and consent by clicking on the check                                                                                  | uote is placed in<br>ttached below<br>ox below | this RFQ.    |                |              |        | Can           | cel Accept         |
| This ne<br>Kindly                                       | egotiation<br>read then                                                           | is subjected to the NDA terms and conditions at<br>n carefully and consent by clicking on the check                                                                                                    | ttached below<br>ox below                      | unis krų.    |                |              |        | Can           | Cel                |
| This ne<br>Kindly                                       | egotiation<br>read then                                                           | is subjected to the NDA terms and conditions at<br>n carefully and consent by clicking on the check                                                                                                    | ttached below<br>ox below                      |              |                |              |        |               |                    |
| Kindly                                                  | egotiation<br>read then                                                           | is subjected to the NDA terms and conditions at<br>n carefully and consent by clicking on the check                                                                                                    | ttached below<br>ox below                      |              |                |              |        |               |                    |
| A++->                                                   |                                                                                   |                                                                                                    |                                                |              |                |              |        |               |                    |
| A++->                                                   |                                                                                   |                                                                                                    |                                                |              |                |              |        |               |                    |
| A++->                                                   |                                                                                   |                                                                                                    |                                                |              |                |              |        |               |                    |
|                                                         |                                                                                   |                                                                                                    |                                                |              |                |              |        |               |                    |
| A++->                                                   |                                                                                   |                                                                                                    |                                                |              |                |              |        |               |                    |
| Alla                                                    | chme                                                                              | ents                                                                                                    |                                                |              |                |              |        |               |                    |
|                                                         |                                                                                   |                                                                                                    |                                                | Last Updated | Last           |              |        |               | Publish to         |
| <u>Title</u>                                            | Туре                                                                              | Description                                                                                                    | <b>Category</b>                                | Ву           | Updated        | <u>Usage</u> | Update | Delete        | Catalog            |
| SDG                                                     | File                                                                              | Smart Dubai Government Non-Disclosure                                                                                                    | То                                             | DSG256       | 16-12-2016     | One-Time     | Ì      | Î             | <b>B</b>           |
| SDG<br>NDA<br>* ⊡ I h                                   | File<br>have read                                                                 | Agreement and accepted the terms and conditions                                                                                                    | Io<br>Supplier                                 | DSG256       | 16-12-2016     | One-lime     | Ĩ      |               | 50                 |
|                                                         |                                                                                   |                                                                                                    |                                                |              |                |              |        | Can           | ce <u>l</u> Accept |
|                                                         |                                                                                   |                                                                                                    |                                                |              |                |              |        |               |                    |
|                                                         |                                                                                   |                                                                                                    |                                                |              |                |              |        |               |                    |
|                                                         |                                                                                   |                                                                                                    |                                                |              |                |              |        |               |                    |
|                                                         |                                                                                   |                                                                                                    |                                                |              |                |              |        |               |                    |
|                                                         |                                                                                   |                                                                                                    |                                                |              |                |              |        |               |                    |
|                                                         |                                                                                   |                                                                                                    |                                                |              |                |              |        |               |                    |
|                                                         |                                                                                   |                                                                                                    |                                                |              |                |              |        |               |                    |
|                                                         |                                                                                   |                                                                                                    |                                                |              |                |              |        |               |                    |
|                                                         |                                                                                   |                                                                                                    |                                                |              |                |              |        |               |                    |
|                                                         |                                                                                   |                                                                                                    |                                                |              |                |              |        |               |                    |
|                                                         |                                                                                   |                                                                                                    |                                                |              |                |              |        |               |                    |
|                                                         |                                                                                   |                                                                                                    |                                                |              |                |              |        |               |                    |

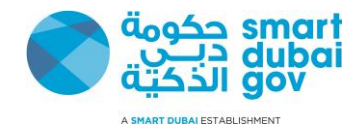

| Step Description                    |                                                                                                    |                                            |
|-------------------------------------|----------------------------------------------------------------------------------------------------|--------------------------------------------|
| 9 The RFQ page will load and y      | ou can read through it and prepare for quote creation as we will see in the                                                       | e next module.                             |
| RFQ: 159005-2                       |                                                                                                    |                                            |
| 507 a 11                            | Actions A                                                                                                    | scknowledge Participation 🔽 🛛 🖌 Go         |
| Status Time Left                    | NDA_Gamification implementationOpen DateOon DubaiNow and Smart GRPOpen DateOActive (Locked)Close Date212 days 17 hoursClose Date2 | 06-12-2016 12:31:03<br>29-12-2016 17:22:30 |
|                                     | Header Lines Controls Contract Terms                                                                                              |                                            |
| Buyer<br>Quote Style<br>Description | Outcome S<br>Sealed<br>Gamification implementation on DubaiNow and Smart GRP                                                      | Standard Purchase Order                    |
| Terms                               |                                                                                                    |                                            |
| Bill-To Address                     | Smart Dubai Gov, Corporate Support Payment Terms                                                                                  |                                            |
| Ship-To Address<br>FOB              | Services Dept Carrier<br>Smart Dubai Gov Freight Terms                                                                            |                                            |
| Currency                            |                                                                                                    |                                            |
| RFQ Currenc                         | Y AED Price Precision                                                                                                    | Any                                        |
| Requirements                        |                                                                                                    |                                            |

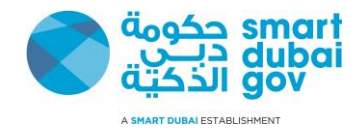

## 3.2 <u>Review of the tenders</u>

Review the tenders by the suppliers is a step to ensure you respond properly to the organization and send clear clarification questions to the beneficiary side.

| Step         Description           1         After Opening the tender as discussed in the previous module (Login and search for Tenders) you will be able to view the tender |                                                                                                    |                                                    |  |  |  |  |  |  |
|----------------------------------------------------------------------------------------------------|----------------------------------------------------------------------------------------------------|----------------------------------------------------|--|--|--|--|--|--|
| RFQ: 159005-2                                                                                                    |                                                                                                    |                                                    |  |  |  |  |  |  |
| 🎳 1 Unread Messages                                                                                                    | Action                                                                                                    | s Acknowledge Participation 🗸 Go                   |  |  |  |  |  |  |
| Title<br>Status<br>Time Left                                                                                                    | NDA_Gamification implementationon DubaiNow and Smart GRPOpen DActive (Locked)Close D12 days 17 hoursClose D | ate 06-12-2016 12:31:03<br>ate 29-12-2016 17:22:30 |  |  |  |  |  |  |
|                                                                                                    | Header Lines Controls Contract Terms                                                                        |                                                    |  |  |  |  |  |  |
| Buyer<br>Quote Style<br>Description                                                                                                    | Outco<br>Sealed Ev<br>Gamification implementation on DubaiNow and Smart GRP                                 | me Standard Purchase Order<br>ent                  |  |  |  |  |  |  |
| Terms                                                                                                    |                                                                                                    |                                                    |  |  |  |  |  |  |
| Bill-To Address<br>Ship-To Address<br>FOB                                                                                                    | Smart Dubai Gov, Corporate SupportPayment TeServices DeptCarSmart Dubai GovFreight Te                       | ms<br>rier<br>ms                                   |  |  |  |  |  |  |
| Currency                                                                                                    |                                                                                                    |                                                    |  |  |  |  |  |  |
| RFQ Currence                                                                                                    | AED Price Preci                                                                                             | sion Any                                           |  |  |  |  |  |  |
| Requirements                                                                                                    |                                                                                                    |                                                    |  |  |  |  |  |  |

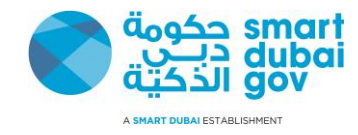

| Step | Descrip                                                                                                    | tion                                                                                                    |  |  |  |  |  |  |  |
|------|----------------------------------------------------------------------------------------------------|----------------------------------------------------------------------------------------------------|--|--|--|--|--|--|--|
| 2    | You car                                                                                                    | navigate the tenders as follows                                                                                                    |  |  |  |  |  |  |  |
|      | 1. I<br>2. I                                                                                                    | <ol> <li>Header is from where you can see all the attachments of the tender and the requirement.</li> <li>Lines to view the scope of work (click on each line link for further details</li> </ol>            |  |  |  |  |  |  |  |
|      | 3. (                                                                                                    | 3. Controls to view the dates and general rules of the tender                                                                                                    |  |  |  |  |  |  |  |
|      |                                                                                                    | Header Lines Controls Contract Terms                                                                                                    |  |  |  |  |  |  |  |
|      |                                                                                                    | Buyer       Outcome       Standard Purchase Order         Quote Style       Sealed       Event         Description       Gamification implementation on DubaiNow and Smart GRP       Standard Purchase Order |  |  |  |  |  |  |  |
|      | Term                                                                                                    | IS                                                                                                    |  |  |  |  |  |  |  |
|      |                                                                                                    | Bill-To Address Smart Dubai Gov, Corporate Support Payment Terms                                                                                                    |  |  |  |  |  |  |  |
|      |                                                                                                    | Services Dept Carrier<br>Ship-To Address Smart Dubai Gov Freight Terms<br>FOB                                                                                                    |  |  |  |  |  |  |  |
|      | Curre                                                                                                    | ency                                                                                                    |  |  |  |  |  |  |  |
|      |                                                                                                    | RFQ Currency AED Price Precision Any                                                                                                    |  |  |  |  |  |  |  |
|      | Requ                                                                                                    | uirements                                                                                                    |  |  |  |  |  |  |  |
|      | Show A                                                                                                    | II Details   Hide All Details                                                                                                    |  |  |  |  |  |  |  |
|      | Details                                                                                                    | Section                                                                                                    |  |  |  |  |  |  |  |
|      | +<br>Show                                                                                                    | Bidding Requirements                                                                                                    |  |  |  |  |  |  |  |
|      | the show the state of the state of the s | Technical Requirements                                                                                                    |  |  |  |  |  |  |  |
|      | the second second se                                                                                                    | Financial Requirements                                                                                                    |  |  |  |  |  |  |  |
|      | Addi                                                                                                    | tional Header Attributes (Buyer & Supplier)                                                                                                    |  |  |  |  |  |  |  |
|      | Note                                                                                                    | s and Attachments                                                                                                    |  |  |  |  |  |  |  |
|      | Note t                                                                                                    | o Suppliers                                                                                                    |  |  |  |  |  |  |  |

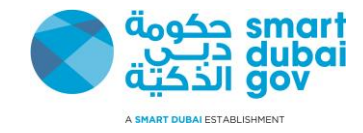

| RFQ: 159005-2                                                                                                    |              |                              |                     |                         |                                                                                       |                                                    |                               |                               |                                  |
|----------------------------------------------------------------------------------------------------|--------------|------------------------------|---------------------|-------------------------|---------------------------------------------------------------------------------------|----------------------------------------------------|-------------------------------|-------------------------------|----------------------------------|
| W                                                                                                    |              |                              |                     |                         |                                                                                       |                                                    | Actions A                     | Acknowledge Partic            | ipation 🗸 🛛 Go                   |
| ✿ 1 Unread Messages       Title     NDA_Gamification implementation<br>on DubaiNow and Smart GRP     Open Date     06-12-2016 12:31:03       Status     Active (Locked)     Close Date     29-12-2016 17:22:30       Time Left     12 days 16 hours     Close Date     29-12-2016 17:22:30 |              |                              |                     |                         |                                                                                       |                                                    |                               |                               |                                  |
|                                                                                                    |              |                              |                     | Header                  | Lines Controls                                                                        | Contract Terms                                     |                               |                               |                                  |
| Display Rank As 1,2,3<br>Ranking Price Only Cost Factors None<br>Price Tiers None                                                                                                    |              |                              |                     |                         |                                                                                       |                                                    |                               |                               |                                  |
|                                                                                                    |              |                              |                     |                         |                                                                                       |                                                    |                               |                               |                                  |
| Line                                                                                                    | Item,<br>Rev | Category                     | Unit                | Quantity                | Need-By From                                                                          | Need-By To                                         | Best Price<br>(AED)           | Active<br>Responses           | Time Left                        |
| Line<br>1 Gamification<br>implementa                                                                                                    | Item,<br>Rev | <b>Category</b><br>04070-020 | Unit<br>Each        | Quantity                | <b>Need-By From</b><br>10-12-2017<br>23:59:00                                         | <b>Need-By To</b><br>10-12-2017<br>23:59:00        | Best Price<br>(AED)<br>Sealed | Active<br>Responses<br>Sealed | Time Left<br>12 days 16<br>hours |
| Line<br>1 Gamification<br>implementa                                                                                                    | Item,<br>Rev | <b>Category</b><br>04070-020 | <b>Unit</b><br>Each | Quantity<br>1<br>Header | Need-By From           10-12-2017           23:59:00           Lines         Controls | Need-By To           10-12-2017           23:59:00 | Best Price<br>(AED)<br>Sealed | Active<br>Responses<br>Sealed | Time Left<br>12 days 16<br>hours |

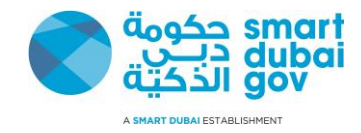

| Step | Description                                                                                                    |
|------|----------------------------------------------------------------------------------------------------|
|      | TitleNDA_Gamification implementation<br>on DubaiNow and Smart GRPOpen Date06-12-2016 12:31:03StatusActive (Locked)Close Date29-12-2016 17:22:30Time Left12 days 16 hoursClose Date29-12-2016 17:22:30 |
|      | Header Lines Controls Contract Terms                                                                                                    |
| So   | hedule                                                                                                    |
|      | Preview Date         06-12-2016 12:31:03         Open Date         06-12-2016 12:31:03           Close Date         29-12-2016 17:22:30         Award Date                                            |
| Re   | sponse Rules                                                                                                    |
|      | □ Negotiation is restricted to invited suppliers                                                                                                    |
|      | Suppliers are allowed to view other suppliers' contract terms, notes and attachments                                                                                                    |
|      | □ Suppliers are allowed to respond to selected lines                                                                                                    |
|      | Suppliers are required to respond with full quantity on each line                                                                                                    |
|      | □ Suppliers are allowed to provide multiple responses                                                                                                    |
|      | Buyer may close the negotiation before the Close Date                                                                                                    |
|      | Buyer may manually extend the negotiation while it is open                                                                                                    |
|      | Header Lines Controls Contract Terms                                                                                                    |
| 3    | You can also download the tender as a spreadsheet from Action menu <b>Export to Spreadsheets</b> and then click on <b>Go</b> .                                                                        |

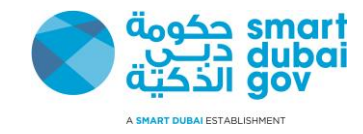

| Step Description                             |                                                                                           |                                                          |
|----------------------------------------------|-------------------------------------------------------------------------------------------|----------------------------------------------------------|
| RFO: 159005-2                                |                                                                                           |                                                          |
| 🔆 1 Unread Messages                          | Actions                                                                                   | Acknowledge Participation V<br>Acknowledge Participation |
| Title                                        | NDA_Gamification implementation<br>on DubaiNow and Smart GRP Open Date<br>Active (Locked) | Create Quote                                             |
| Time Left                                    | 12 days 2 hours                                                                           | Online Discussions                                       |
|                                              | Header Lines Controls Contract Terms                                                      | View Round Modifications                                 |
| Buyer<br>Quote Style<br>Description          | Sealed       Outcome         Gamification implementation on DubaiNow and Smart GRP        | Export to Spreadsheet                                    |
| Terms                                        |                                                                                           |                                                          |
| Bill-To Address                              | Smart Dubai Gov, Corporate Support Payment Terms                                          |                                                          |
| Ship-To Address<br>FOB                       | Smart Dubai Gov Freight Terms                                                             |                                                          |
| Currency                                     |                                                                                           |                                                          |
| RFQ Currenc                                  | y AED Price Precision                                                                     | Any                                                      |
| Requirements                                 |                                                                                           |                                                          |
| Show All Details   Hide All Details          |                                                                                           |                                                          |
| Details Section                              |                                                                                           |                                                          |
| Bidding Requirements           Show          |                                                                                           |                                                          |
| Image: Technical Requirements           Show |                                                                                           |                                                          |
| 4 The Spreadsheet download p                 | age loads, accordingly select the export option and then click on the but                 | ton <i>Export.</i>                                       |

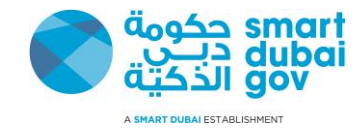

| Step Description                                                                                                    |
|----------------------------------------------------------------------------------------------------|
| Export To Spreadsheet (RFQ 159005-2)                                                                                                    |
| 3 1 Unread Messages                                                                                                    |
| Quote Currency AED                                                                                                    |
| Export Spreadsheet                                                                                                    |
| ✓ <b>TIP</b> Rich style includes spreadsheet cell borders, which will cause the file size to grow significantly after the XML file is saved in Microsoft Excel (TM).                                                     |
| XML Spreadsheet - Rich Style (.xml)     Oxml. Same debaet. Liebb Weicht Style (.xml)                                                                                                    |
|                                                                                                    |
|                                                                                                    |
| Export                                                                                                    |
| Return to RFQ: 159005-2                                                                                                    |
|                                                                                                    |
| 5 Download prompt will pop up in the screen ( <i>this option may differ according to your browser – SDG recommends using internet Explored</i><br>8 or higher)                                                           |
| 6 The downloaded file will be in a compressed ZIP Format ( <i>which can open through any modern operating system and does not require special programs</i> )                                                             |
| 7 Unzip the file and open the spreadsheet file starts with the prefix " <i>RFQ</i> " – Any spreadsheet viewer will be able to view the file; however, it is no compared and to use Misrogert Office Funct 2010 on bisher |
| It is recommended to use Microsoft Office Excel 2010 or nigher.                                                                                                    |

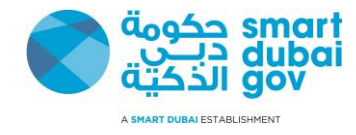

| Ste                             | p Description                                                                                                    |                      |                |        |                   |                     |                    |                      |                 |      |
|---------------------------------|----------------------------------------------------------------------------------------------------|----------------------|----------------|--------|-------------------|---------------------|--------------------|----------------------|-----------------|------|
| A                               | B C D E F G H I J K L M                                                                                                    | N                    | 1              | 0      | Р                 | Q                   | R                  | S                    | T               |      |
| 1                               | NDA_Gamification implementation on DubaiNow and Smart GRP                                                                                                    |                      |                |        |                   |                     |                    |                      |                 |      |
| 2<br>3<br>4<br>5<br>6<br>7<br>8 | RFQ 159005-2     Company Dubai Government       Close Date 29/12/2016 17:22     Buyer       RFQ Currency AED     Phone       Quote Currency AED     Email       Price Precision Any     Supplier       Supplier SDG     Supplier |                      |                |        |                   |                     |                    |                      |                 |      |
| 9<br>10<br>11<br>12             | Header Quote Valid Until Reference Number example: 17/12/2016                                                                                                    |                      |                |        |                   |                     |                    |                      |                 |      |
| 14                              | Note to Suppliers                                                                                                    |                      |                |        |                   |                     |                    |                      |                 |      |
| 15<br>16<br>17<br>18<br>19      | You can navigate the requirements from here and view them as required                                                                                                    |                      |                |        |                   |                     |                    |                      |                 |      |
| 20                              | Requirements<br>Two                                                                                                    |                      |                |        |                   |                     |                    |                      |                 |      |
| 22                              | Bidding Requirements work from lines worksheet                                                                                                    |                      |                |        |                   |                     |                    |                      |                 |      |
| 23<br>24                        | Kindly Attach the Bid-Bond as instruc-<br>of the Quote value in order to avoid dr                                                                                                    |                      |                |        |                   |                     |                    |                      |                 |      |
| 25<br>26<br>27                  | Technical Requirements How many years of experience do you have? (Numeric Value only)                                                                                                    |                      |                |        |                   |                     |                    |                      |                 |      |
| 28                              | Explain how you will support the business is and attach                                                                                                    |                      |                |        |                   |                     |                    |                      |                 | -    |
| 4                               | Header Lines (1 - 1) (+)                                                                                                    |                      |                |        |                   |                     |                    |                      |                 | •    |
| teady                           |                                                                                                    |                      |                |        |                   |                     |                    |                      | +               | 100% |
| 6                               | You need to know that the excel sheet do not contain the attachment (which ma<br>Ensure to download them also if you wanted detailed offline access to the tende<br>illustrated in the below snapshot:                           | ay inclu<br>ers. Att | ude b<br>tachr | nent o | rints o<br>can be | r details<br>downlo | s specs<br>baded f | for the l<br>rom the | RFQ).<br>header | ras  |

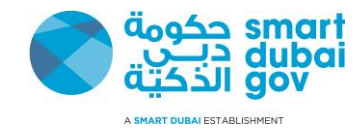

|                                     | lion                                      |                                                                        |                                             |                         |
|-------------------------------------|-------------------------------------------|------------------------------------------------------------------------|---------------------------------------------|-------------------------|
|                                     |                                           | Header Lines Controls Co                                               | ontract Terms                               |                         |
|                                     | Buyer<br>Quote Style<br>Description       | Sealed<br>Gamification implementation on DubaiNo                       | Outcome<br>Event<br><b>ow and Smart GRP</b> | Standard Purchase Order |
| erms                                |                                           |                                                                        |                                             |                         |
|                                     | Bill-To Address<br>Ship-To Address<br>FOB | Smart Dubai Gov, Corporate Support<br>Services Dept<br>Smart Dubai Gov | Payment Terms<br>Carrier<br>Freight Terms   |                         |
| Currency                            |                                           |                                                                        |                                             |                         |
|                                     | RFQ Currency                              | AED                                                                    | Price Precision                             | Any                     |
| show All Details<br>Details Sectior | Hide All Details                          |                                                                        |                                             |                         |
| + Bidding                           | Requirements                              |                                                                        |                                             |                         |
| Show                                |                                           |                                                                        |                                             |                         |
| Show<br>Technica<br>Show            | al Requirements                           |                                                                        |                                             |                         |

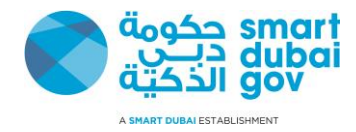

| Step Description                                                                                                    |                                                                                   |             |              |                        |                        |                      |                 |            |                   |
|----------------------------------------------------------------------------------------------------|-----------------------------------------------------------------------------------|-------------|--------------|------------------------|------------------------|----------------------|-----------------|------------|-------------------|
| 5 Also there might                                                                                                    | be Line                                                                           | attachment  | s to check t | hem go to the L        | ines page and c        | lick on each line as | in below si     | napshots   |                   |
| Image: Unread Messages         Title       NDA_Gamification implementation<br>on DubaiNow and Smart GRP       Open Date       06-12-2016 12:31:03         Status       Active (Locked)       Close Date       29-12-2016 17:22:30         Time Left       12 days 1 hour       Image: Construction of the status of the status of the s |                                                                                   |             |              |                        |                        |                      |                 |            |                   |
|                                                                                                    |                                                                                   |             | Heade        | Lines Control          | s Contract Term        | S                    |                 |            |                   |
| Display Rank As <b>1,2</b><br>Ranking <b>Pri</b> e                                                                                                    | Display Rank As 1,2,3<br>Ranking Price Only Cost Factors None<br>Price Tiers None |             |              |                        |                        |                      |                 |            |                   |
| Lines Click on that Lin                                                                                                    | e link to rev                                                                     | view        |              |                        |                        |                      |                 |            |                   |
| Line                                                                                                    | Item,<br>Rev                                                                      | Category    | Unit Quanti  | ty Need-By From        | n Need-By T            | Best Price<br>(AED)  | Active<br>Respo | e<br>onses | Time Left         |
| 1 Gamification implementa                                                                                                    |                                                                                   | 04070-020   | Each 1       | 10-12-2017<br>23:59:00 | 10-12-2017<br>23:59:00 | 7 Sealed             | Sealed          | 1          | 12 days 1<br>hour |
|                                                                                                    |                                                                                   |             | Heade        | Lines Control          | s Contract Term        | S                    |                 |            |                   |
| Line: 1 (RFQ 159005-2)<br>\$\$1 Unread Messages Item Rev Description Gamification implementation on DubaiNow and Smart GRP Category 04070-020 Unit of Measure Each Quantity 1 Ship-To Address Smart Dubai Gov                                                                                                    |                                                                                   |             |              |                        |                        |                      |                 |            |                   |
| Notes and Attac                                                                                                    | chmen                                                                             | its Fr      | om here you  | can view the at        | tachements             |                      |                 |            |                   |
| Note to Suppliers Title                                                                                                    | Type C                                                                            | Description | Catego       | ry Last Upo            | ated By                | Last Updated         | Usage           | Update     | Delete            |

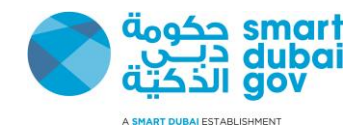

## 3.3 Quoting the RFQ

Creation of Quotations to an RFQ is the step if you needed to participate after confirming that your organization is capable of delivering and committing the deadlines of delivery and consent to the terms and conditions of the tender.

Kindly notice unless stated otherwise clearly in the tender, all bid-bonds (if requested) needs to be submitted physically (in hard copy) to SDG office. Attaching the bid bond to the submitted quotation is optional and not mandatory.

| Step Description                    |                                                                                                    |                                     |                                            |    |
|-------------------------------------|----------------------------------------------------------------------------------------------------|-------------------------------------|--------------------------------------------|----|
| 1 After Opening the tender as a     | liscussed in the previous module ( <u>Login and se</u>                                              | <u>earch for Tenders</u> ) you will | be able to view the tender                 |    |
| RFQ: 159005-2                       |                                                                                                    |                                     |                                            |    |
|                                     |                                                                                                    | Actions                             | Acknowledge Participation 🗠                | Go |
| 🗱 1 Unread Messages                 |                                                                                                    |                                     |                                            |    |
| Title<br>Status<br>Time Left        | NDA_Gamification implementation<br>on DubaiNow and Smart GRP<br>Active (Locked)<br>12 days 17 hours | Open Date<br>Close Date             | 06-12-2016 12:31:03<br>29-12-2016 17:22:30 |    |
|                                     |                                                                                                    |                                     |                                            |    |
|                                     | Header Lines Controls Contrac                                                                       | ct Terms                            |                                            |    |
| Buyer<br>Quote Style<br>Descriptior | Sealed<br>Gamification implementation on DubaiNow an                                                | Outcome<br>Event<br>nd Smart GRP    | Standard Purchase Order                    |    |
| Terms                               |                                                                                                    |                                     |                                            |    |
| Bill-To Address                     | Smart Dubai Gov, Corporate Support<br>Services Dept                                                 | Payment Terms                       |                                            |    |
| Ship-To Address<br>FOB              | Smart Dubai Gov                                                                                     | Freight Terms                       |                                            |    |
| Currency                            |                                                                                                    |                                     |                                            |    |
| RFQ Currenc                         | AED                                                                                                 | Price Precision                     | Any                                        |    |
| Requirements                        |                                                                                                    |                                     |                                            |    |

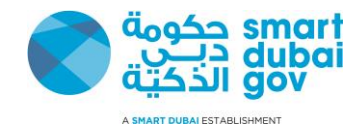

| Step Description                    |                                                                                                   |                               |                                                         |
|-------------------------------------|---------------------------------------------------------------------------------------------------|-------------------------------|---------------------------------------------------------|
| 2 From the Actions menu click       | on <i>Create Quote</i> and then click on the button <i>Go.</i>                                    |                               |                                                         |
| RFQ: 159005-2                       |                                                                                                   |                               |                                                         |
| 🎬 1 Unread Messages                 |                                                                                                   | Actions                       | Acknowledge Participation  Go Acknowledge Participation |
| Title<br>Status<br>Time Left        | NDA_Gamification implementation<br>on DubaiNow and Smart GRP<br>Active (Locked)<br>12 days 1 hour | Open Date<br>Close Date       | Create Quote<br><br>Online Discussions<br>              |
|                                     | Header Lines Controls Contract Terms                                                              | _                             | View Round Modifications                                |
| Buyer<br>Quote Style<br>Descriptior | Sealed<br>Gamification implementation on DubaiNow and Smart G                                     | Outcome<br>Event<br><b>RP</b> | Export to Spreadsheet                                   |
| Terms                               |                                                                                                   |                               |                                                         |
| Bill-To Address                     | Smart Dubai Gov, Corporate Support<br>Services Dept                                               | Payment Terms<br>Carrier      |                                                         |
| Ship-To Address<br>FOB              | Smart Dubai Gov                                                                                   | Freight Terms                 |                                                         |
| Currency                            |                                                                                                   |                               |                                                         |
| RFQ Currenc                         | y AED                                                                                             | Price Precision               | Any                                                     |

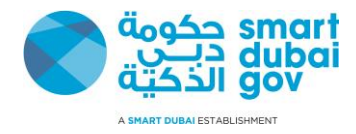

| Step    | Description                                                                |                        |                                      |                                      |                                                         |                        |                              |                |            |  |  |
|---------|----------------------------------------------------------------------------|------------------------|--------------------------------------|--------------------------------------|---------------------------------------------------------|------------------------|------------------------------|----------------|------------|--|--|
| 3       | The quote crea<br>saved as a dra                                           | tion pag<br>ft. To rev | e loads, and not<br>view how to acce | e that the syste<br>ess the draft pa | em has generated an a<br>age, kindly review <u>Logi</u> | automatic number for y | you. The quo<br>lers module. | ote is automa  | ntically   |  |  |
| Crea    | Create Quote: 188028 (RFQ 159005-2)                                        |                        |                                      |                                      |                                                         |                        |                              |                |            |  |  |
| 💥 1 Unr | ₩1 Unread Messages Quote Number                                            |                        |                                      |                                      |                                                         |                        |                              |                |            |  |  |
|         | Cancel View RFQ Quote By Spreadsheet Save Draft <u>C</u> ontinue           |                        |                                      |                                      |                                                         |                        |                              |                |            |  |  |
|         | Title NDA_Gamification implementation on DubaiNow Time Left 12 days 1 hour |                        |                                      |                                      |                                                         |                        |                              |                |            |  |  |
|         | and Smart GRP Close Date 29-12-2016 17:22:30                               |                        |                                      |                                      |                                                         |                        |                              |                |            |  |  |
|         |                                                                            | _                      |                                      |                                      | Header Lines                                            |                        |                              |                |            |  |  |
|         | Sup                                                                        | oplier <b>SD</b>       | G Supplier                           |                                      | Ouote                                                   | Valid Until            | 🗐 Ente                       | r the validity | of quote   |  |  |
|         | Supplier<br>RFO Curr                                                       | r Site SD<br>rency AF  | G - SDG, DUBAI,                      | Dubai, AE                            |                                                         | (example: 17-12        | -2016)                       |                |            |  |  |
|         | Quote Curr                                                                 | rency AE               | D                                    |                                      | Reference                                               | ce Number              | Put                          | t internal quo | ote Number |  |  |
|         | Price Prec                                                                 | cision An              | У                                    |                                      | NOT                                                     | e to Buyer             |                              |                |            |  |  |
| Atta    | chments                                                                    |                        |                                      |                                      |                                                         |                        |                              |                |            |  |  |
| Add     | Attachmont                                                                 |                        |                                      |                                      |                                                         |                        |                              |                |            |  |  |
| Add A   | Allachment                                                                 |                        |                                      |                                      |                                                         |                        |                              |                |            |  |  |
| Title   | Ite found                                                                  | Туре                   | Description                          | Category                             | Last Updated By                                         | Last Updated           | Usage                        | Update         | Delete     |  |  |
| NO TESU |                                                                            |                        |                                      |                                      |                                                         |                        |                              |                |            |  |  |
| Did     | Pond Attac                                                                 | hmor                   | . <del>-</del>                       |                                      |                                                         |                        |                              |                |            |  |  |
| DIU     |                                                                            | IIIIei                 | IL                                   |                                      |                                                         |                        |                              |                |            |  |  |
| Add A   | Add Attachment                                                             |                        |                                      |                                      |                                                         |                        |                              |                |            |  |  |
| Title   |                                                                            | Туре                   | Description                          | Category                             | Last Updated By                                         | Last Updated           | Usage                        | Update         | Delete     |  |  |
| No resu | No results found.                                                          |                        |                                      |                                      |                                                         |                        |                              |                |            |  |  |
|         |                                                                            |                        |                                      |                                      |                                                         |                        |                              |                |            |  |  |
| Requ    | Requirements                                                               |                        |                                      |                                      |                                                         |                        |                              |                |            |  |  |
| Expand  | Expand All   Collapse All                                                  |                        |                                      |                                      |                                                         |                        |                              |                |            |  |  |
| 🔶 Requ  | irements                                                                   |                        |                                      |                                      |                                                         |                        |                              |                |            |  |  |

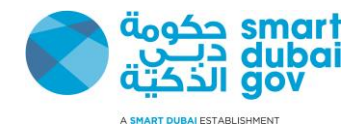

| Step  | Description                                                                                                    |                                                                                                    |                   |                          |                      |                     |                    |             |                  |  |  |  |
|-------|----------------------------------------------------------------------------------------------------|----------------------------------------------------------------------------------------------------|-------------------|--------------------------|----------------------|---------------------|--------------------|-------------|------------------|--|--|--|
| 3.1   | Optionally, you disqualification)                                                                                                    | can set                                                                                                    | the quote validit | y date <i>(Validit</i> ) | y date must be after | r the close date, a | and must follow SL | DG publishe | d rules to avoid |  |  |  |
| 3.2   | Optionally, ente                                                                                                    | r your ir                                                                                                    | ternal reference  | e number of th           | e quote.             |                     |                    |             |                  |  |  |  |
| 1     | You can add any<br>Add Attachmen                                                                                                    | You can add any attachments such as the design, manuals, reference documents that might be required for the quote by clicking on the<br>Add Attachments button |                   |                          |                      |                     |                    |             |                  |  |  |  |
|       | Cance!       View RFQ       Quote By Spreadsheet       Save Draft       Continue         Title       NDA_Gamification implementation on DubaiNow and Smart GRP       Time Left       12 days 1 hour       Close Date       29-12-2016 17:22:30 |                                                                                                    |                   |                          |                      |                     |                    |             |                  |  |  |  |
|       |                                                                                                    |                                                                                                    |                   |                          | Header Lines         |                     |                    |             | _                |  |  |  |
| Att   | Supplier SDG Supplier   Supplier Site SDG - SDG, DUBAI, Dubai, AE   RFQ Currency AED   Quote Currency AED   Price Precision Any   Any  Attachments                                                                                             |                                                                                                    |                   |                          |                      |                     |                    |             |                  |  |  |  |
| Title | dd Attachment                                                                                                    | Type                                                                                                    | Description       | Category                 | Last Undated By      | Last Undate         | ed Usage           | Undate      | Delete           |  |  |  |
| No r  | results found.                                                                                                    | Type                                                                                                    | Description       | category                 | Lust opulited by     |                     | osuge              | opulic      | Delete           |  |  |  |
|       | Bid Bond Attachment.         Add Attachment         Title       Type       Description       Category       Last Updated By       Last Updated       Update       Delete                                                                       |                                                                                                    |                   |                          |                      |                     |                    |             |                  |  |  |  |
| Nor   | esults found                                                                                                    | Type                                                                                                    | Description       | category                 | Last Opuateu Dy      |                     | su osage           | opuate      | Delete           |  |  |  |
| Re    | quirements                                                                                                    |                                                                                                    |                   |                          |                      |                     |                    |             |                  |  |  |  |

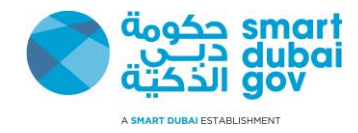

| Step Description |                                                  |                                                                                  |
|------------------|--------------------------------------------------|----------------------------------------------------------------------------------|
| 5 The attachme   | ent page loads. Set <b>Title</b> for the attachr | nent, and a <b>Description</b> and select the <b>Type</b> of attachment.         |
| Add Attachm      | ient                                             | Cancel Add Another Apply                                                         |
| Attachment Su    | ummary Information                               |                                                                                  |
| Title            | Product brochure                                 | Set a title for your attachment                                                  |
| Description      | A brief about the product features and specif    | fications along with                                                             |
|                  | references from the top 10 clients using it.     | Also a brief description                                                         |
|                  |                                                  |                                                                                  |
| Catagony         | <br>From Supplier                                |                                                                                  |
| Category         |                                                  |                                                                                  |
| Define Attachr   | nent                                             |                                                                                  |
| -                |                                                  |                                                                                  |
| Туре 🖲           | File Browse Gramafication brochure 20            | 16.pdf                                                                           |
| 0                | URL                                              | You can choose the type of                                                       |
| 0                | Text                                             | attachments: File, URL link, or Text                                             |
|                  |                                                  |                                                                                  |
|                  |                                                  |                                                                                  |
|                  |                                                  |                                                                                  |
|                  |                                                  |                                                                                  |
|                  |                                                  |                                                                                  |
|                  |                                                  |                                                                                  |
|                  |                                                  | Cance Add Another Apply                                                          |
| 6 You can Add    | more attachments by clicking on the b            | utton Add Another or if you have done all the attachments, click on Apply button |

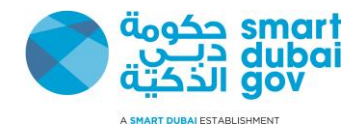

| tep                            | Descrip                    | tior                                | <u> </u>                                                                             |                                 |                          |                                    |        |                  |          |                 |                        |              |        |        |
|--------------------------------|----------------------------|-------------------------------------|--------------------------------------------------------------------------------------|---------------------------------|--------------------------|------------------------------------|--------|------------------|----------|-----------------|------------------------|--------------|--------|--------|
|                                | After clic                 | kin                                 | g on Apply,                                                                          | the main                        | page loa                 | ads and you c                      | an cor | ntinue reviev    | wing the | e tender.       |                        |              |        |        |
| Atta                           | chmen                      | ts                                  |                                                                                      |                                 |                          |                                    |        |                  |          |                 |                        |              |        |        |
| Add A                          | Attachment.                |                                     | All th                                                                               | ne list of a                    | attachme                 | ents shows here                    | •      |                  |          |                 |                        |              |        |        |
| <u>Title</u>                   | Тур                        | e De                                | escription                                                                           |                                 |                          |                                    |        | <u>Category</u>  | Last U   | pdated By       | <u>Last</u><br>Updated | <u>Usage</u> | Update | Delet  |
| Product<br>brochur             | File                       | A<br>wi                             | brief about th<br>th references                                                      | e product f<br>from the t       | features a<br>op 10 clie | nd specifications<br>nts using it. | along  | From<br>Supplier | CONTAG   | CT@SUPPLIER.COM | 17-12-2016             | One-Time     | 1      | Î      |
| Add A<br>Title                 | Attachment.                |                                     | Туре                                                                                 | Descript                        | ion                      | Category                           | Last   | Updated By       |          | Last Updated    | Usage                  | Upda         | ite [  | Delete |
| No resu                        | ilts found.                |                                     |                                                                                      |                                 |                          |                                    |        |                  |          |                 |                        |              |        |        |
| <b>Cequ</b><br>Expand<br>PRequ | All   Colla                | pse /                               | S                                                                                    |                                 | Target                   |                                    |        |                  |          |                 |                        |              |        |        |
| Focus                          | Title                      |                                     |                                                                                      |                                 | Value                    | Quote Value                        |        |                  |          |                 |                        |              |        |        |
|                                | 🖃 Require                  | ment                                | ts                                                                                   |                                 |                          |                                    |        |                  |          |                 |                        |              |        |        |
| $\oplus$                       | 🖃 Biddi                    | ng R                                | equirements                                                                          |                                 |                          |                                    |        |                  |          |                 |                        |              |        |        |
|                                | Ki<br>as<br>(1<br>va<br>di | ndly<br>inst<br>0%<br>lue i<br>squa | Attach the Bi<br>cructed in the<br>at least) of th<br>in order to ave<br>lification. | d-Bond<br>RFP<br>e Quote<br>oid |                          |                                    |        |                  |          |                 |                        |              |        |        |
| <b>.</b>                       | 🖃 Techr                    | nical                               | Requirements                                                                         | 5                               |                          |                                    |        |                  |          |                 |                        |              |        |        |
|                                | Ho                         | ow m                                | nany years of                                                                        | ave?                            |                          | (Numeric Value only)               |        |                  |          |                 |                        |              |        |        |

![](_page_33_Picture_0.jpeg)

| Step     | Description                                                                                                    |                          |                                                                                                    |
|----------|----------------------------------------------------------------------------------------------------|--------------------------|----------------------------------------------------------------------------------------------------|
| 8        | Now you need to answer the header requirements which sh                                                                                                | nows in th               | e requirements region.                                                                                                    |
|          | Notes:                                                                                                    |                          |                                                                                                    |
|          | <ol> <li>The requirements can be informative or directive wh<br/>all the product specs, or financial statements) which<br/>actions to take.</li> </ol> | ich is only<br>there are | displayed and expect no direct response from supplier (i.e. Attach<br>no direct response, but only to inform the supplier regarding some |
|          | <ol> <li>Other Requirements are mandatory for the supplier text)</li> </ol>                                                                            | r to answe               | er and the system will show what data to put (Numerical, date, or                                                                        |
| Req      | uirements This is the last section of the header page                                                                                                  | ge and ans               | swering requirements is Mandatory if found                                                                                               |
| Expand   |                                                                                                    |                          |                                                                                                    |
| 🔶 Requ   | lirements                                                                                                    |                          |                                                                                                    |
| Focus    | Title                                                                                                    | Target<br>Value          | Quote Value                                                                                                    |
|          | Requirements                                                                                                    |                          |                                                                                                    |
| ÷        | 🖃 Bidding Requirements                                                                                                    |                          |                                                                                                    |
|          | Kindly Attach the Bid-Bond as instructed in the RFP (10% at least) of the Quote value in order to avoid disqualification.                              |                          | This is a Display only Requirement - No answer needed                                                                                    |
| \$       | Technical Requirements                                                                                                    |                          |                                                                                                    |
|          | How many years of experience do you have?                                                                                                    |                          | (Numeric Value only)                                                                                                    |
|          | Explain how you will support the business needs and attach necessary documents                                                                         |                          | It.                                                                                                    |
| $\oplus$ | Financial Requirements                                                                                                    |                          |                                                                                                    |
|          | Attach all the Financial Document                                                                                                    |                          | i.                                                                                                    |
|          | Head                                                                                                    | ler Lines                |                                                                                                    |
|          | 1                                                                                                    | Cance <u>l</u>           | View RFQ Quote By Spreadsheet Save Draft Continue                                                                                        |

![](_page_34_Picture_0.jpeg)

| Step       | Description                                                     | า                     |                                   |          |                |                     |                    |               |                                    |                       |                     |
|------------|-----------------------------------------------------------------|-----------------------|-----------------------------------|----------|----------------|---------------------|--------------------|---------------|------------------------------------|-----------------------|---------------------|
| 9          | Upon filling<br>lines)                                          | the requ              | irements, click o                 | n the L  | ines tab to s  | et the quoting      | g price (you h     | ave to        | o click on the line                | es Tab to move t      | o view the          |
| Crea       | ate Ouo                                                         | te: 1                 | 88028 (1                          | RFO      | 15900          | 5-2)                |                    |               |                                    |                       |                     |
| ä1 Unr     | <sup>w</sup> 1 Unread Messages                                  |                       |                                   |          |                |                     |                    |               |                                    |                       |                     |
|            | Cance View RFQ Quote By Spreadsheet Save Draft <u>C</u> ontinue |                       |                                   |          |                |                     |                    |               |                                    |                       |                     |
|            |                                                                 | Title                 | NDA_Gamification<br>and Smart GRP | n implen | nentation on D | ubaiNow             |                    | Time<br>Close | e Left 12 days 1<br>Date 29-12-201 | hour<br>.6 17:22:30   |                     |
|            |                                                                 |                       |                                   |          |                | Handar              |                    |               |                                    |                       |                     |
|            |                                                                 |                       |                                   |          |                | Header              | <u>`</u>           |               |                                    |                       |                     |
|            | RFQ<br>Price                                                    | Currency<br>Precision | AED<br>Any                        |          |                |                     | Quo                | te Cur        | rency AED                          |                       |                     |
| Line       |                                                                 | Update                | Ship-To                           | Rank     | Start Price    | <b>Target Price</b> | <b>Quote Price</b> | Unit          | <b>Target Quantity</b>             | <b>Quote Quantity</b> | Promised Date       |
| 1 Gamif    | ication impl                                                    | 1                     | Smart Dubai Gov                   | Sealed   |                |                     |                    | Each          | 1                                  | 1                     |                     |
| Indication | ates more infor                                                 | mation re             | quested. Click the                | Update i | con.           |                     | _                  |               |                                    |                       |                     |
|            |                                                                 |                       |                                   |          |                | Header              |                    |               |                                    |                       |                     |
|            |                                                                 |                       |                                   |          |                |                     | J                  |               |                                    |                       |                     |
|            |                                                                 |                       |                                   |          |                | Cance <u>l</u>      | View RFQ           |               | Quote By Spreadsh                  | eet Save Drat         | it <u>C</u> ontinue |
| 5          | Set the Que                                                     | otes Pric             | e and Promise                     | Date (F  | Promise Date   | e will be defau     | ilted as per ti    | he org        | anization's requ                   | irements, but yo      | u can update it     |
|            | by entering                                                     | the deliv             | very date)                        |          |                |                     |                    |               |                                    |                       |                     |

![](_page_35_Picture_0.jpeg)

| Step Description                                                           |                                                                  |                    |          |             |                |             |        |                   |                |                    |
|----------------------------------------------------------------------------|------------------------------------------------------------------|--------------------|----------|-------------|----------------|-------------|--------|-------------------|----------------|--------------------|
| Create Ouc                                                                 | te: 1                                                            | .88028 (F          | RFO      | 15900       | 5-2)           |             |        |                   |                |                    |
| 🗱 1 Unread Messages                                                        |                                                                  |                    |          |             | /              |             |        |                   |                |                    |
| _                                                                          | Cancel View RFQ Quote By Spreadsheet Save Draft <u>C</u> ontinue |                    |          |             |                |             |        |                   |                |                    |
| Title NDA_Gamification implementation on DubaiNow Time Left 12 days 1 hour |                                                                  |                    |          |             |                |             |        |                   |                |                    |
| and Smart GRP Close Date 29-12-2016 17:22:30                               |                                                                  |                    |          |             |                |             |        |                   |                |                    |
|                                                                            | Header                                                           |                    |          |             |                |             |        |                   |                |                    |
|                                                                            |                                                                  |                    |          |             |                |             |        |                   |                |                    |
| RFQ                                                                        | Currency                                                         | AED                |          |             |                | Quo         | te Cur | rency AED         |                |                    |
| Price                                                                      | Precision                                                        | Any<br>Chin To     | Dauk     | Chart Duise | Townet Duise   | Quete Dries | In it  | Taxaat Quantitu   | Quete Questitu | Drawised Date      |
| Line                                                                       | Update                                                           | Ship-10            | капк     | Start Price | Target Price   |             | Unit   | Target Quantity   | Quote Quantity | Promised Date      |
| 1 Gamification impl                                                        | 1                                                                | Smart Dubai Gov    | Sealed   |             |                | 300000      | Each   | 1                 | 1              | 10-12-201 📰        |
| Indicates more infor                                                       | mation re                                                        | quested. Click the | Update i | con.        |                |             |        |                   |                |                    |
| Header                                                                     |                                                                  |                    |          |             |                |             |        |                   |                |                    |
|                                                                            |                                                                  |                    |          |             |                |             |        |                   |                |                    |
|                                                                            |                                                                  |                    |          |             | Cance <u>l</u> | View RFQ    |        | Quote By Spreadsh | eet Save Drat  | t <u>C</u> ontinue |
|                                                                            |                                                                  |                    |          |             | _              |             |        |                   | _              |                    |
| 6 After updati                                                             | After updating the lines, you can click on the Continue button   |                    |          |             |                |             |        |                   |                |                    |

![](_page_36_Picture_0.jpeg)

| Step Description     |                                                                                                    |                    |          |             |              |                    |      |                        |                       |                    |  |  |
|----------------------|----------------------------------------------------------------------------------------------------|--------------------|----------|-------------|--------------|--------------------|------|------------------------|-----------------------|--------------------|--|--|
| Create Quo           | Create Quote: 188028 (RFQ 159005-2)                                                                                                    |                    |          |             |              |                    |      |                        |                       |                    |  |  |
|                      | Cancel       View RFQ       Quote By Spreadsheet       Save Draft       Continue         Title       NDA_Gamification implementation on DubaiNow and Smart GRP       Time Left       12 days 1 hour       Close Date       29-12-2016 17:22:30 |                    |          |             |              |                    |      |                        |                       |                    |  |  |
|                      |                                                                                                    |                    |          |             | Header Line  | s                  |      |                        |                       |                    |  |  |
| RFQ<br>Price         | RFQ Currency AED Quote Currency AED<br>Price Precision Any                                                                                                    |                    |          |             |              |                    |      |                        |                       |                    |  |  |
| Line                 | Update                                                                                                    | Ship-To            | Rank     | Start Price | Target Price | <b>Quote Price</b> | Unit | <b>Target Quantity</b> | <b>Quote Quantity</b> | Promised Date      |  |  |
| 1 Gamification impl  | 1                                                                                                    | Smart Dubai Gov    | Sealed   |             |              | 300000             | Each | 1                      | 1                     | 10-12-201 📄        |  |  |
| Indicates more infor | mation re                                                                                                    | quested. Click the | Update i | con.        |              |                    |      |                        |                       |                    |  |  |
|                      | Header Lines                                                                                                    |                    |          |             |              |                    |      |                        |                       |                    |  |  |
|                      |                                                                                                    |                    |          |             | Cancel       | View RFQ           |      | Quote By Spreadsh      | eet Save Draf         | t <u>C</u> ontinue |  |  |
| 7 You will see       | the fina                                                                                                    | l review page      |          |             |              |                    |      |                        |                       |                    |  |  |

![](_page_37_Picture_0.jpeg)

| Step     | D                                                                                                    | escri   | ptio   | n                          |                                   |                                      |                                |                  |                         |         |                |              |        |        |
|----------|----------------------------------------------------------------------------------------------------|---------|--------|----------------------------|-----------------------------------|--------------------------------------|--------------------------------|------------------|-------------------------|---------|----------------|--------------|--------|--------|
| Wa       | arnin                                                                                                    | g       | TI     | his Warnin                 | <mark>g indic</mark> ates tl      | nat once Resp                        | onse is submit                 | ted,you can'     | t update it             |         |                |              |        |        |
| Bu       | yer ha                                                                                                    | as req  | ueste  | ed for you to              | submit a sing                     | e, best quote. N                     | Multiple quotes (              | re-quoting) fo   | r this RFQ are not allo | owed.   |                |              |        |        |
| Cre      | Create Quote 188028: Review and Submit (RFQ 159005-2) To download the Quote from here                                                                                                    |         |        |                            |                                   |                                      |                                |                  |                         |         |                |              |        |        |
| ∰1 U     |                                                                                                    |         |        |                            |                                   |                                      |                                |                  |                         |         |                |              |        |        |
| Неа      | Header                                                                                                    |         |        |                            |                                   |                                      |                                |                  |                         |         |                |              |        |        |
|          | TitleNDA_Gamification implementation on<br>DubaiNow and Smart GRPTime Left12 daysClick here to<br>submit the<br>29-12-2016 17:22:30SupplierSDG SupplierQuote Valid Until31-12-2016quoteSupplier SiteSDGReference NumberquoteRFQ CurrencyAEDNote to BuyerVote to BuyerPrice PrecisionAnySupplierSupplier |         |        |                            |                                   |                                      |                                |                  |                         |         |                |              |        |        |
| Atta     | achn                                                                                                    | nents   | ;      |                            |                                   |                                      |                                |                  |                         | 1       | ast            |              |        |        |
| Titl     | e                                                                                                    | ]       | Гуре   | Descriptio                 | <u>n</u>                          |                                      |                                | <b>Category</b>  | Last Updated By         | ļ       | <u>Jpdated</u> | <u>Usage</u> | Update | Delete |
| Pro      | duct<br>chure                                                                                                    | F       | ile    | A brief about along with a | ut the product<br>references fror | features and sp<br>n the top 10 clie | ecifications<br>ents using it. | From<br>Supplier | CONTACT@SUPPLIE         | R.COM 1 | 17-12-2016     | One-Time     | Ì      | Ī      |
| Rec      | quire                                                                                                    | ment    | ts     |                            |                                   |                                      |                                |                  |                         |         |                |              |        |        |
| Sho      | w All                                                                                                    | Detail  | s   H  | lide All Deta              | ils                               |                                      |                                |                  |                         |         |                |              |        |        |
| Det      | tails                                                                                                    | Section | on     |                            |                                   |                                      |                                |                  |                         |         |                |              |        |        |
| +<br>Sho | w                                                                                                    | Biddin  | ig Red | quirements                 |                                   |                                      |                                |                  |                         |         |                |              |        |        |
| 8        | U                                                                                                    | pon S   | Subm   | nission you                | will receive                      | a confirmation                       | n message                      |                  |                         |         |                |              |        |        |

![](_page_38_Picture_0.jpeg)

| Ste                                                                                  | p Descri          | ption             |                |                         |                                                                 |                 |            |                     |                              |     |
|--------------------------------------------------------------------------------------|-------------------|-------------------|----------------|-------------------------|-----------------------------------------------------------------|-----------------|------------|---------------------|------------------------------|-----|
| 50                                                                                   | VERNMENT OF DUBAI |                   |                |                         | ■ Navigator -                                                   | Favorites       | (          | المـوارد<br>GRPS ا  | نظــه تخطيط<br>الحـكـوفــيـة |     |
| NI                                                                                   | actisticss        |                   |                |                         |                                                                 | - A Contraction | * 11       | ome i Logo          | at   Herefences              |     |
| IN                                                                                   | gouations         |                   |                |                         |                                                                 |                 |            |                     |                              |     |
| Confirmation                                                                         |                   |                   |                |                         |                                                                 |                 |            |                     |                              |     |
| Quote 188028 for RFQ 159005-2 (NDA_Gamification implementation on DubaiNow and Smart |                   |                   |                |                         |                                                                 |                 |            |                     |                              |     |
|                                                                                      | (F) has been sub  | initted.          |                |                         |                                                                 |                 |            |                     |                              |     |
| Re                                                                                   | turn to Sourcing  | Home Page         |                |                         |                                                                 |                 |            |                     |                              |     |
|                                                                                      | Convertent (a) 20 |                   | Covernment Al  |                         | ivery Chakement                                                 |                 |            |                     |                              |     |
|                                                                                      | Copyright (c) 20  | 16, Dubai Smart ( | 30Vernment. Al | i rights reserved.   Pr | Ivacy Statement                                                 |                 |            | ي الذكية            | 👰 حکومة دب                   |     |
|                                                                                      |                   |                   |                |                         |                                                                 |                 |            | Dubai S             | mart Gov                     |     |
| 9                                                                                    | In the s          | ourcing home      | Page you v     | vill see the respo      | nse you submitted, and to vie                                   | w it just clic  | k on the   | e link of <b>Re</b> | esponse Num                  | ber |
| W                                                                                    | elcome, conta     | act.              |                |                         |                                                                 |                 |            |                     |                              |     |
|                                                                                      |                   | ive and           | Dueft          |                         | -                                                               |                 |            |                     |                              |     |
| Ĩ                                                                                    | our Act           | ive and           | Draft          | Response                | S                                                               |                 |            |                     |                              |     |
| Р                                                                                    | ress Full List t  | o view all you    | r company's    | responses.              |                                                                 |                 |            |                     | Full List                    |     |
| r.                                                                                   | esponse           | Response          | Supplier       | Negotiation             |                                                                 |                 | Time       |                     | Unread                       |     |
| r                                                                                    | lumber            | Status            | Site           | Number                  | Title                                                           | Туре            | Left       | Monitor             | Messages                     |     |
| 1                                                                                    | <u>88028</u>      | Active            | SDG            | 159005-2                | NDA_Gamification<br>implementation on DubaiNov<br>and Smart GRP | w               | 12<br>days |                     | 1                            |     |
|                                                                                      |                   |                   |                |                         |                                                                 |                 |            |                     |                              |     |

![](_page_39_Picture_0.jpeg)

### 3.4 Communications and messaging

In order to provide an organized manner for communications regarding tender with SDG, the GRP is providing a mechanism for messaging which is similar to mail and hopefully will keep all communications focused regarding particular tender only. The mechanism introduced is known as "Online Discussion". This communication can happen at any point of time during the negotiation.

| Step Description                          |                                                                                                    |
|-------------------------------------------|----------------------------------------------------------------------------------------------------|
| 1 After Opening the tender as             | discussed in the previous module (Login and search for Tenders) you can view the following:                                                      |
| RFQ: 159005-2                             | Actions Acknowledge Participation 🛩 Go                                                                                                    |
| <pre></pre>                               | NDA_Gamification implementationon DubaiNow and Smart GRPOpen Date06-12-2016 12:31:03Active (Locked)Close Date29-12-2016 17:22:3012 days 17 hours |
|                                           | Header Lines Controls Contract Terms                                                                                                    |
| Buyer<br>Quote Style<br>Description       | Sealed       Outcome       Standard Purchase Order         Gamification implementation on DubaiNow and Smart GRP                                 |
| Terms                                     |                                                                                                    |
| Bill-To Address<br>Ship-To Address<br>FOB | Smart Dubai Gov, Corporate SupportPayment TermsServices DeptCarrierSmart Dubai GovFreight Terms                                                  |
| Currency                                  |                                                                                                    |
| ,<br>RFQ Currenc                          | y AED Price Precision Any                                                                                                    |
| Requirements                              |                                                                                                    |

![](_page_40_Picture_0.jpeg)

| Step Description                          |                                                                                            |                                           |                                            |
|-------------------------------------------|--------------------------------------------------------------------------------------------|-------------------------------------------|--------------------------------------------|
| 2 From the Actions menu, click            | on <b>Online Discussion</b> then click or                                                  | n the button <b>Go.</b>                   |                                            |
| RFO: 159005-2                             |                                                                                            |                                           |                                            |
|                                           |                                                                                            | Actions                                   | Online Discussions                         |
| Title<br>Status<br>Time Left              | NDA_Gamification implementation<br>on DubaiNow and Smart GRP<br>Active (Locked)<br>12 days | Open Date<br>Close Date                   | 06-12-2016 12:31:03<br>29-12-2016 17:22:30 |
|                                           | Header Lines Controls                                                                      | Contract Terms                            |                                            |
| Buyer<br>Quote Style<br>Description       | Sealed<br>Gamification implementation on Dub                                               | Outcome<br>Event<br>aiNow and Smart GRP   | Standard Purchase Order                    |
| Terms                                     |                                                                                            |                                           |                                            |
| Bill-To Address<br>Ship-To Address<br>FOB | Smart Dubai Gov, Corporate Support<br>Services Dept<br>Smart Dubai Gov                     | Payment Terms<br>Carrier<br>Freight Terms |                                            |
| Currency                                  |                                                                                            |                                           |                                            |
| RFQ Currenc                               | y AED                                                                                      | Price Precision                           | Any                                        |
| 3 The Online discussion page lo           | bads, and you will see a list of all co                                                    | mmunications has been conducted           | ed with the organization.                  |

![](_page_41_Picture_0.jpeg)

| S | Step Description                                                                                                    | on                                                                                                    |                 |                |                         |         |               |               |         |             |                       |          |
|---|----------------------------------------------------------------------------------------------------|----------------------------------------------------------------------------------------------------|-----------------|----------------|-------------------------|---------|---------------|---------------|---------|-------------|-----------------------|----------|
|   | Online Discussions (RFQ 159005-2)                                                                                                    |                                                                                                    |                 |                |                         |         |               |               |         |             |                       |          |
|   |                                                                                                    | Title       NDA_Gamification implementation on DubaiNow and Smart GRP       Open Date       06-12-2016 12:31:03         Status       Active (Locked)       Close Date       29-12-2016 17:22:30         Time Left       12 days       12 days       12 days |                 |                |                         |         |               |               |         |             |                       |          |
|   | Messages                                                                                                    |                                                                                                    |                 |                |                         |         |               |               |         |             |                       |          |
|   | New Message                                                                                                    |                                                                                                    | •               |                |                         |         |               |               |         |             |                       |          |
|   | Subject                                                                                                    |                                                                                                    | Message         | $\sim$         |                         |         | <u>Status</u> | <u>Sender</u> |         | <b>Date</b> |                       | Reply    |
|   | Meeting for Clarificat                                                                                                    | tions                                                                                                    | Kindly confirm  | n your attenda | nce for the clarificati |         | Unread        | Dubai Gov     | ernment | 16-12-20    | 016 23:34:18          | ũ,       |
|   |                                                                                                    |                                                                                                    |                 |                |                         |         |               |               |         | С           | ance <u>l</u> Printal | ole Page |
| 4 | To view a                                                                                                    | messa                                                                                                    | ge click on the | Elink messa    | ige to view the mess    | sage    |               |               |         |             |                       |          |
| ſ | Message (RFQ 159005-2)       Reply       Print         Subject       Meeting for Clarifications       Print         From       Dubai Government       To       All Participants         Date       16-12-2016 23:34:18         Message       Kindly confirm your attendance for the clarifications meeting on Sunday 20/12/2020 |                                                                                                    |                 |                |                         |         |               |               |         |             |                       |          |
| ŀ | Attachments                                                                                                    | 5                                                                                                    |                 |                |                         |         |               |               |         |             |                       |          |
|   | Title                                                                                                    | Туре                                                                                                    | Description     | Category       | Last Updated By         | Last Up | dated         | Usage         | Update  | Delete      | Publish to Ca         | talog    |
| R | Reply Print<br>Return to Online Discussions (RFQ 159005-2)                                                                                                    |                                                                                                    |                 |                |                         |         |               |               |         |             |                       |          |

![](_page_42_Picture_0.jpeg)

| Step Description                                                                                                    | on                       |                   |                 |                         |                   |           |            |        |                   |    |  |
|----------------------------------------------------------------------------------------------------|--------------------------|-------------------|-----------------|-------------------------|-------------------|-----------|------------|--------|-------------------|----|--|
| 5 To reply to a message, click on the button <i>Reply</i> , and the Reply page will show. Enter the updated message and attach the documents if required. After done, click on <i>Send</i> button. |                          |                   |                 |                         |                   |           |            |        |                   |    |  |
| Reply To Message (RFQ 159005-2)                                                                                                    |                          |                   |                 |                         |                   |           |            |        |                   |    |  |
| * Indicates required field                                                                                                    |                          |                   |                 |                         |                   |           |            |        |                   |    |  |
|                                                                                                    | Cancel Send              |                   |                 |                         |                   |           |            |        |                   |    |  |
| Send To Dubai                                                                                                    | Send To Dubai Government |                   |                 |                         |                   |           |            |        |                   |    |  |
| * Message                                                                                                    | -Original                | Messagek          | (indly confirm  | your attendance for the | clarifications    |           |            |        |                   |    |  |
| meet                                                                                                    | ing on Su                | unday 20/12/202   | .0              |                         |                   |           |            |        |                   |    |  |
| Iam                                                                                                    | confirmir                | ng my attendanc   | e on time at 10 | 0:00 AM and attaching   | all security      |           |            |        |                   |    |  |
| docui                                                                                                    | documents                |                   |                 |                         |                   |           |            |        |                   |    |  |
|                                                                                                    |                          |                   |                 |                         |                   |           |            |        |                   |    |  |
|                                                                                                    |                          |                   |                 |                         |                   |           |            |        |                   |    |  |
|                                                                                                    |                          |                   |                 |                         |                   |           |            |        |                   |    |  |
|                                                                                                    | _                        |                   |                 |                         |                   |           |            |        |                   |    |  |
| Attachment                                                                                                    | S                        |                   |                 |                         |                   |           |            |        |                   |    |  |
| Add Attachment                                                                                                    |                          |                   |                 |                         |                   |           |            |        |                   |    |  |
| Title                                                                                                    | Туре                     | Description       | Category        | Last Updated By         | Last Updated      | Usage     | Update     | Delete | Publish to Catalo | g  |  |
| No results found.                                                                                                    |                          |                   |                 |                         |                   |           |            |        |                   |    |  |
|                                                                                                    |                          |                   |                 |                         |                   |           |            |        | Cancel            | nd |  |
|                                                                                                    |                          |                   |                 |                         |                   |           |            |        |                   |    |  |
| 6 Once click                                                                                                    | ed "Ser                  | nd", you will ret | turn back to    | the messages page       | , and view all me | ssages se | nt and rec | eived. |                   |    |  |

![](_page_43_Picture_0.jpeg)

| Ste                                                                                                    | ep Description                                                                                                    |                                                |      |          |                     |    |  |  |  |  |  |
|----------------------------------------------------------------------------------------------------|----------------------------------------------------------------------------------------------------|------------------------------------------------|------|----------|---------------------|----|--|--|--|--|--|
|                                                                                                    | Online Discussions (RFO 159005-2)                                                                                                    |                                                |      |          |                     |    |  |  |  |  |  |
|                                                                                                    | Cancel       Printable         Title       NDA_Gamification implementation on<br>DubaiNow and Smart GRP       Open Date       06-12-2016 12:31:03         Status       Active (Locked)       Close Date       29-12-2016 17:22:30         Time Left       11 days 23 hours       Close Date       29-12-2016 17:22:30 |                                                |      |          |                     |    |  |  |  |  |  |
|                                                                                                    | Messages                                                                                                    |                                                |      |          |                     |    |  |  |  |  |  |
|                                                                                                    | New Message                                                                                                    |                                                |      |          |                     |    |  |  |  |  |  |
|                                                                                                    | Subject A Message Status Sender Date F                                                                                                    |                                                |      |          |                     |    |  |  |  |  |  |
|                                                                                                    | Meeting for Clarifications                                                                                                    | Original MessageKindly confirm your            | Read | contact, | 17-12-2016 18:05:52 | R. |  |  |  |  |  |
| Meeting for Clarifications Kindly confirm your attendance for the clarificati Replied Dubai Government 16-12-2016 23:34:18 |                                                                                                    |                                                |      |          |                     |    |  |  |  |  |  |
| 7                                                                                                    | 7 To create a New message, click on the button <b>New Message</b> to send a new message.                                                                                                    |                                                |      |          |                     |    |  |  |  |  |  |
| '                                                                                                    | TO Cleate a New                                                                                                    | message, oner on the bullon new message to sen |      | ssaye.   |                     |    |  |  |  |  |  |

![](_page_44_Picture_0.jpeg)

| Step Descri                       | ption                                      |          |                   |                |                        |                    |                         |               |             |                                |  |  |
|-----------------------------------|--------------------------------------------|----------|-------------------|----------------|------------------------|--------------------|-------------------------|---------------|-------------|--------------------------------|--|--|
| Create New Message (RFQ 159005-2) |                                            |          |                   |                |                        |                    |                         |               |             |                                |  |  |
| * Indicates rec                   | Indicates required field                   |          |                   |                |                        |                    |                         |               |             |                                |  |  |
|                                   |                                            |          |                   |                |                        |                    | Cance <u>I</u> Send     |               |             |                                |  |  |
| Send To                           | Dubai Government                           |          |                   |                |                        | Set the Subject of | $\hat{\mathbf{\Omega}}$ |               |             |                                |  |  |
| ★ Subject * Message               |                                            |          |                   |                |                        |                    | Click here to send      |               |             |                                |  |  |
|                                   |                                            |          |                   | the message    |                        |                    |                         |               |             |                                |  |  |
|                                   | Put                                        | the M    | lessage conte     | nts in the t   |                        |                    |                         |               |             |                                |  |  |
|                                   |                                            |          |                   |                |                        |                    |                         |               |             |                                |  |  |
|                                   |                                            |          |                   |                |                        |                    |                         |               |             |                                |  |  |
|                                   |                                            |          |                   |                |                        |                    |                         |               |             |                                |  |  |
|                                   |                                            |          |                   |                |                        | .1                 |                         |               |             |                                |  |  |
| Attachm                           | Attachments Add the Attachments, if needed |          |                   |                |                        |                    |                         |               |             |                                |  |  |
| Add Attachm                       | nent                                       |          |                   |                |                        |                    |                         |               |             |                                |  |  |
| Title                             |                                            | Туре     | Description       | Category       | Last Updated By        | Last Updated       | Usage                   | Update        | Delete      | Publish to Catalog             |  |  |
| No results four                   | nd.                                        |          |                   |                |                        |                    |                         |               |             |                                |  |  |
|                                   |                                            |          |                   |                |                        |                    |                         |               |             | Cance <u>I</u> Send            |  |  |
|                                   |                                            |          |                   |                |                        |                    |                         |               |             |                                |  |  |
| 8 Once t                          | he but                                     | ton is o | clicked, the bu   | ıyer will be ı | notified, and he will  | work on your me    | ssage to                | process it    | soon.       |                                |  |  |
| 9 Any ne                          | w mes                                      | sage     | will be delivered | ed to the no   | tification area in the | e GRP home page    | e (Usually              | you receiv    | re an email | of the notification, but it is |  |  |
| system                            | )                                          | lended   | to check the sy   | Stern HOUIICa  |                        |                    | ialieis, es             | Decially II y | ou ale not  | using a private Mallel         |  |  |

![](_page_45_Picture_0.jpeg)

#### Description Step 1 Logged In As CONTACT@SUPPLIER.COM Government Resources Planning Systems Main Menu Worklist The notifications shows the online message sent from the organization Full List (1) Personalize GRP eSupplier Portal Sent 🗸 From Type **Subject** Due To **Priority Status** Home Page Sourcing Sent: Online 17-12-2016 CONTACT@SUPPLIER.COM Normal Open Supplier Registration and Renewal Negotiation Discussion Message Page for RFQ 159005-2 🖃 🛅 Sourcing (NDA Gamification Sourcing Home Page implementation on DubaiNow and Worklist Smart GRP) ✓ TIP Vacation Rules - Redirect or auto-respond to notifications. ✓ TIP Worklist Access - Specify which users can view and act upon your notifications.

![](_page_46_Picture_0.jpeg)

# END OF DOCUMENT